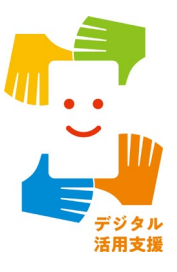

## スマホで新型コロナワクチン 接種証明書を取得しましよう

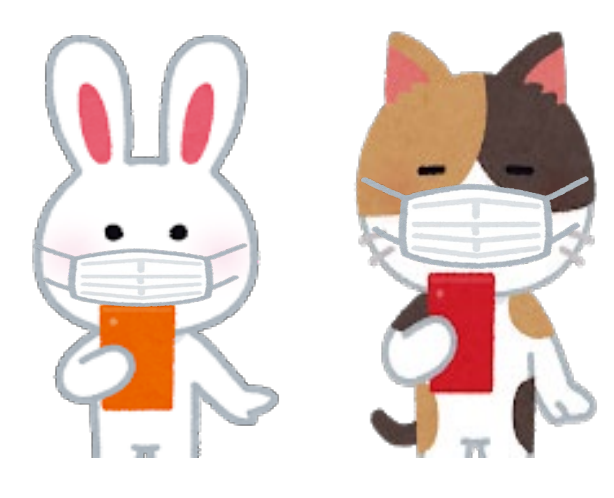

ver. 1.1(令和4年5月)

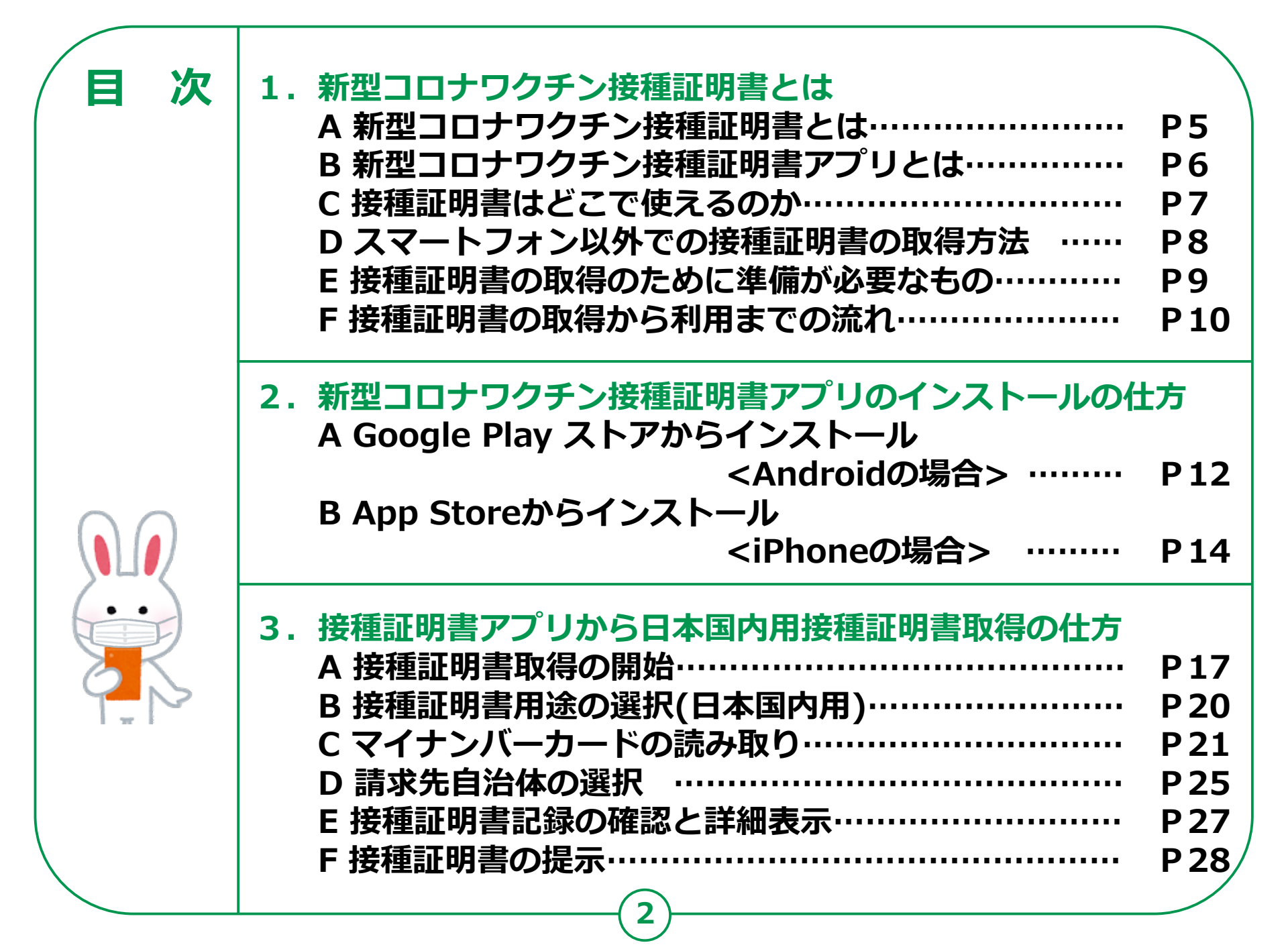

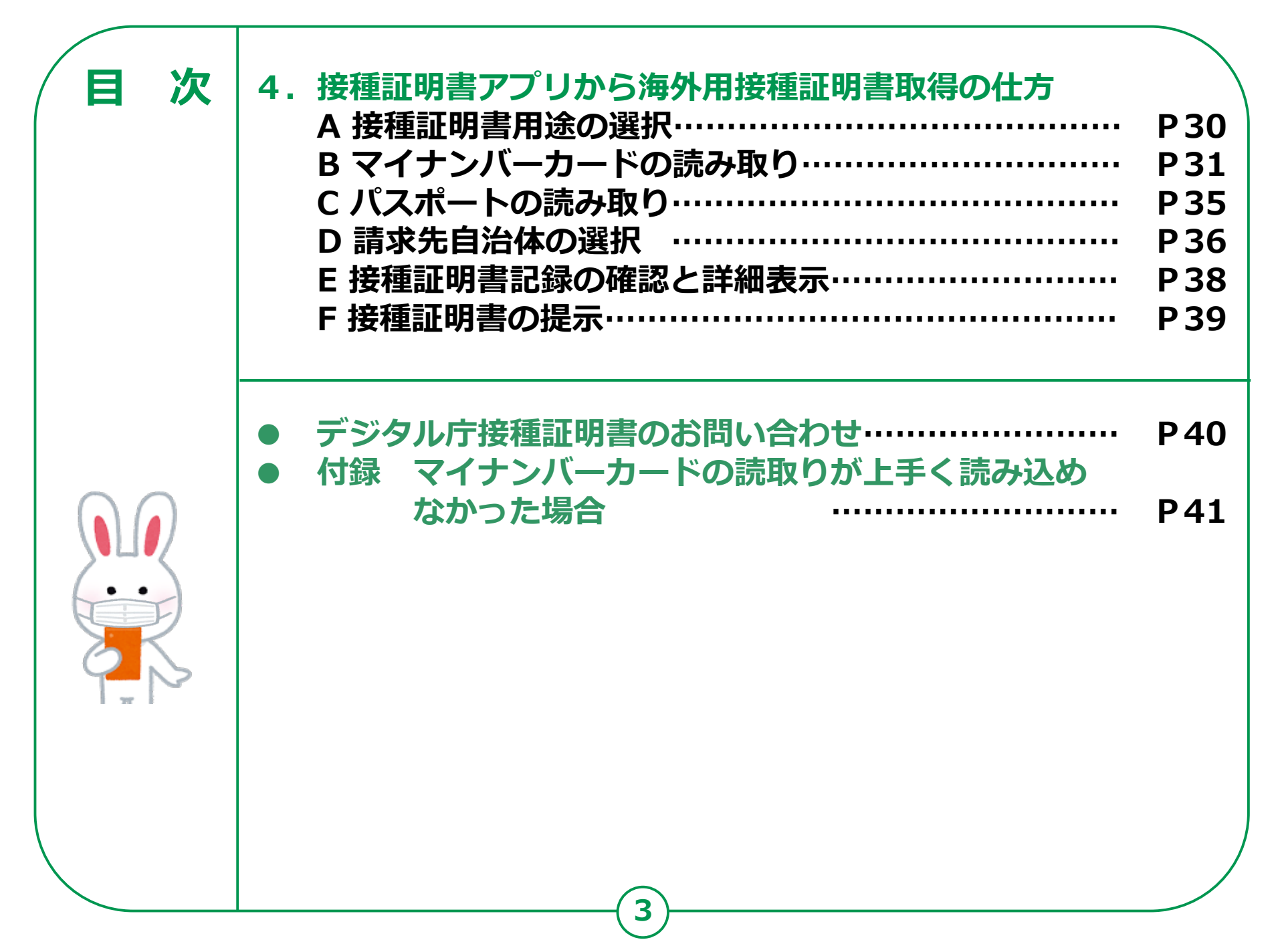

# 新型コロナワクチン接種 証明書とは

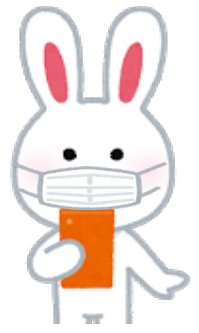

## 1-A 新型コロナワクチン接種証明書とは

#### 新型コロナワクチン接種証明書とは?

- 日本の予防接種法に基づいて各市区町村で実施された新型コロナ ワクチン接種の事実を公的に証明するものです。
- 日本国内用と海外用があります。
- 国内用証明書には、氏名、生年月日、接種記録(ワクチンの種類、 接種年月日、ロット番号など)が記載されます。
- 海外用証明書には、国内用証明書記載内容に加え、
   国籍や旅券番号が記載されます。
- 書面での接種証明書と電子版での接種証明書が あります。

ここでは、スマートフォンを使い、電子版の接種証明書を取得する 方法について説明していきます。

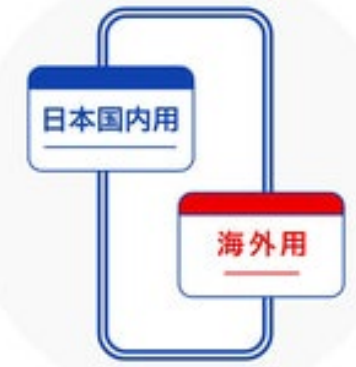

## 1-B 新型コロナワクチン接種証明書 アプリとは

#### 新型コロナワクチン接種証明書アプリとは、

- 日本政府が公式に提供する、新型コロナワクチン接種証明書を取得で きるスマートフォン用のアプリです。
- 日本国内用と海外用の新型コロナワクチン接種証明書を取得できます。
- このアプリで取得する接種証明書には、二次元 コードが記載されています。二次元コードには、 氏名、生年月日、接種記録等の情報を含みます。
   スマートフォンの画面に表示された二次元コード は、本アプリの二次元コード読取機能を使って 読取ることができます。

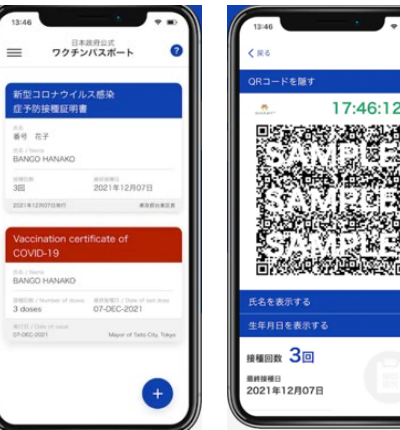

iPhoneをお持ちの方は「App Store」から、
 Androidのスマートフォンをお持ちの方は「Google Play」から入
 手できます。(OSのバージョンは、iOSは13.7、Androidは8.0以上のスマートフォンです)

## 1-C 接種証明書はどこで使えるのか?

#### 国内用

新型コロナワクチン接種済みの証明が必要な場面 で利用できます。例えば以下のような場所での利 用が想定されます。

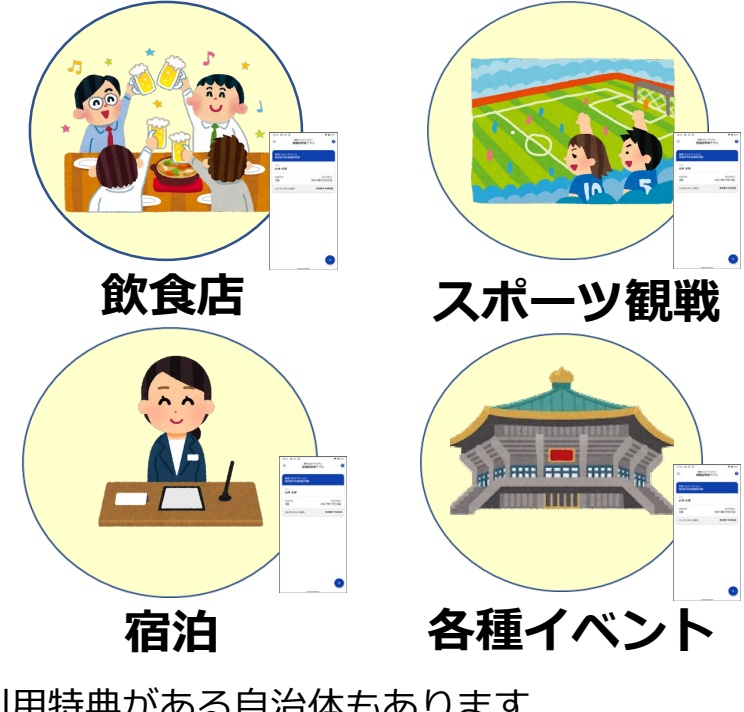

※利用特典がある自治体もあります 各自治体のホームページを参照下さい

#### 海外用

渡航先入国時に、防疫措置 の免除または緩和を受ける ことが可能な国や地域があ ります。

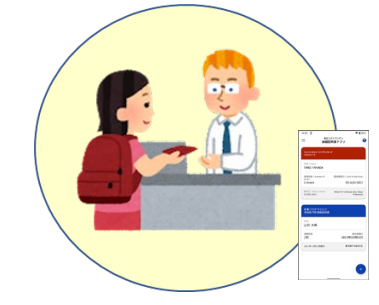

渡航先及び日本入国時

※詳しくは、外務省 のホームページを参 照下さい 右の二次元コードか らアクセスできます

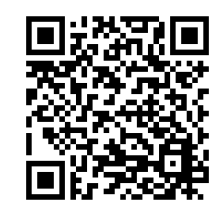

# 1-D スマートフォン以外での接種証明書の取得方法

新型コロナワクチン接種証明書は、スマートフォンでの 電子版接種証明書の取得以外に、ご自身がお住まいの市区 町村の窓口で、対面または郵送で、またマイナポータルを 利用した申請で、接種証明書の取得も可能です。

#### 自治体窓口での 申請・取得

ご自身がお住まいの市区町村 (住民票のある市区町村)の窓 口での申請・取得

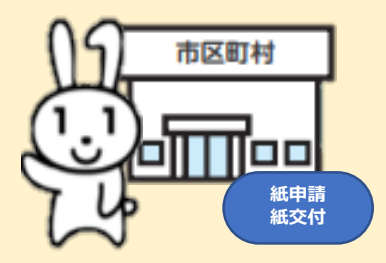

郵送での申請・取得

ご自身がお住まいの市区町村 (住民票のある市区町村)へ申 請書を郵送することによる取得

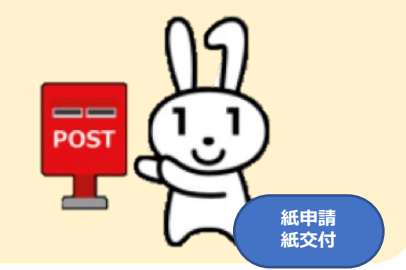

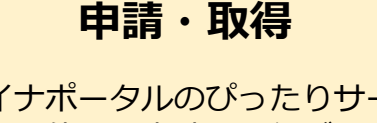

マイナポータルでの

マイナポータルのぴったりサービスを使い、申請・取得ができます ※一部の自治体のみでの実施

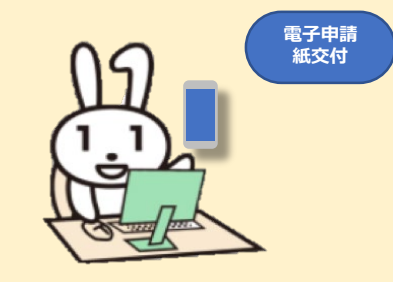

※全ての自治体で、上記の申請・取得方法が実施できるわけではありません お住まいの自治体のホームページでお調べいただくか、またはお住まいの自治体へお問い合わせください

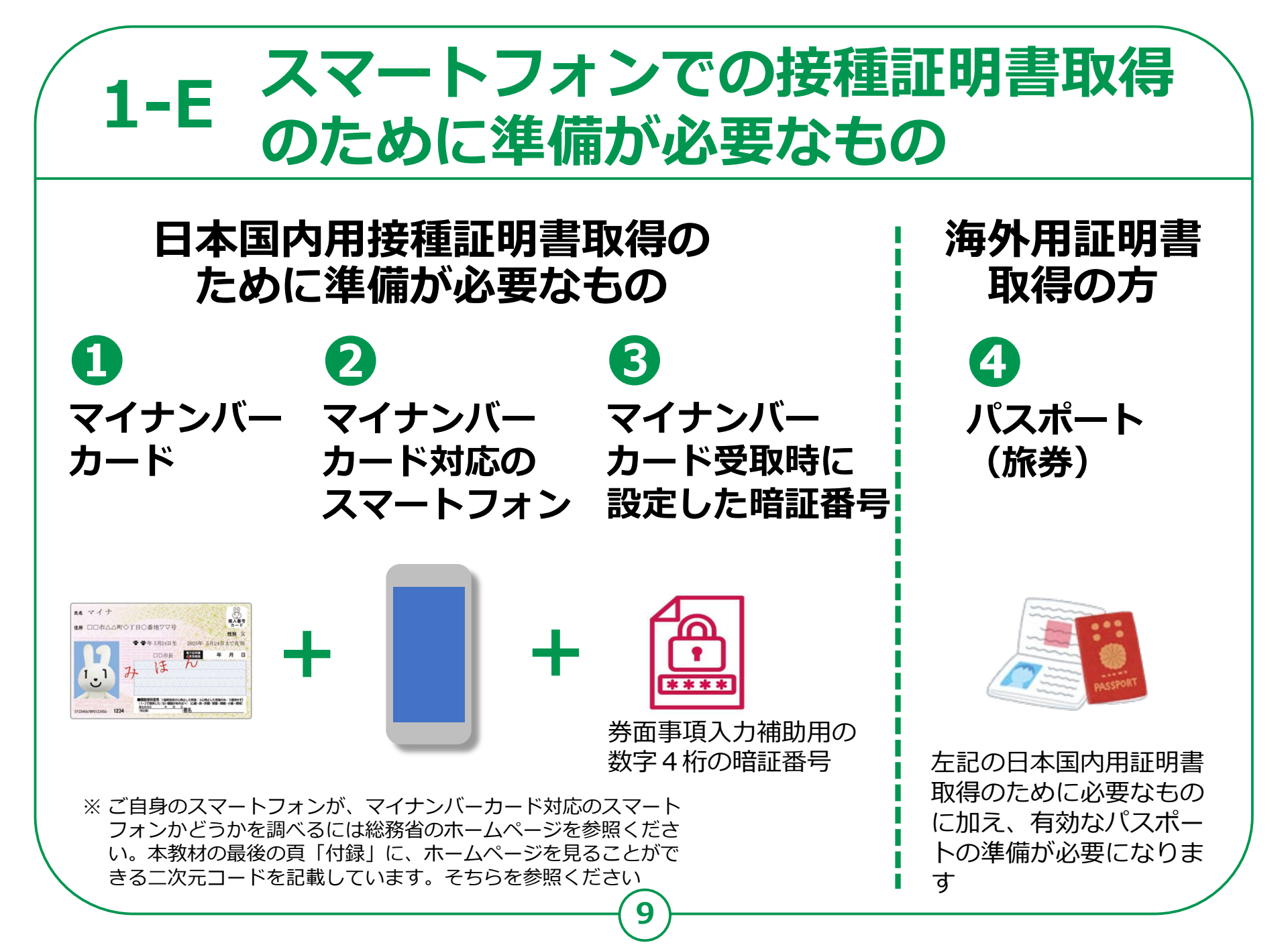

### 1-F スマートフォンでの接種証明書の取得 から利用までの流れ

次ページ以降での説明の流れです。

第2章:接種証明書アプリのインストール

①アプリの入手とインストール

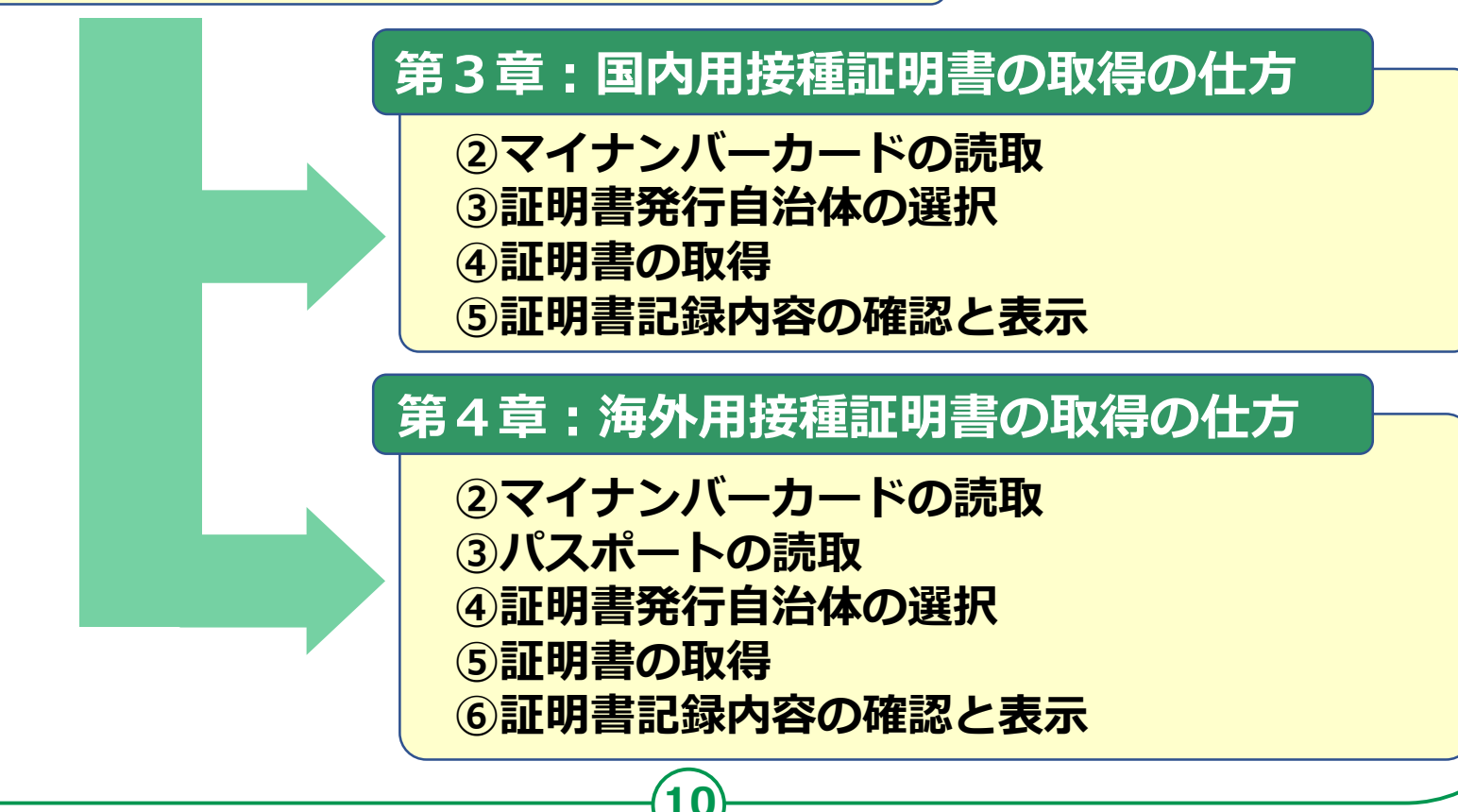

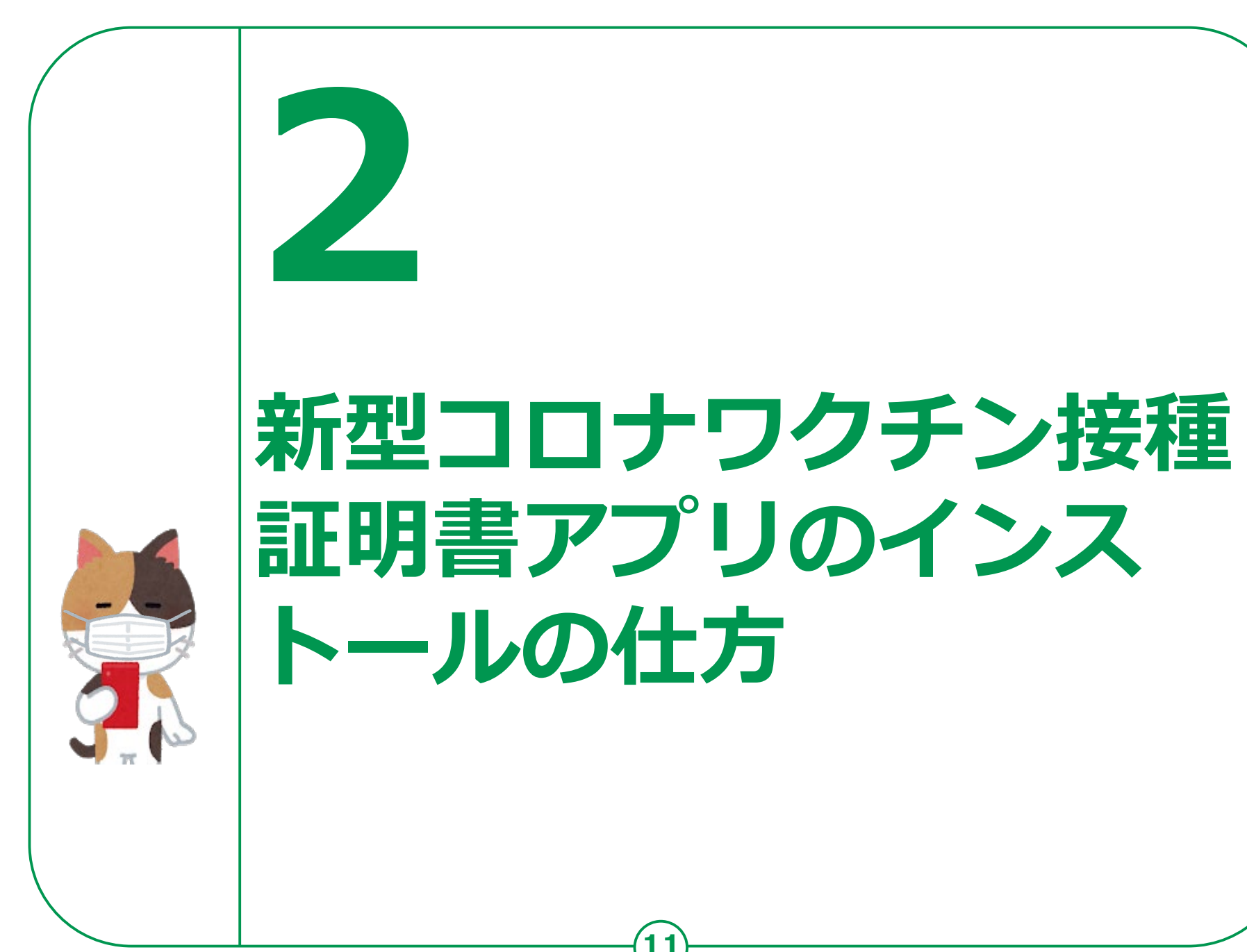

#### **2-A** 新型コロナワクチン接種証明書アプリの入手 Playストアからインストール <Androidの場合>

#### Google Playストアからアプリをインストールしましょう。

Playストアからは色々なソフトが入手できます。 ここから入手できるアプリは全てGoogle社の認証 を得ていますので安全が保証されています。

| 「アイコン」 | 「概要」                                         | 「アプリ」          |
|--------|----------------------------------------------|----------------|
|        | Playストアに行き、<br>アプリ(無料)をイン<br>ストールしてみま<br>しょう | Play ストア<br>無料 |

右の二次元コードを 読み取ることでも インストールの画面 が表示されます

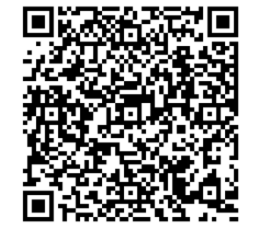

新型コロナワクチン接種証明書 アプリは、Android8.0以上でな いとインストールは出来ません Android8.0以上、かつマイナン バーカード対応のスマートフォン をご利用下さい

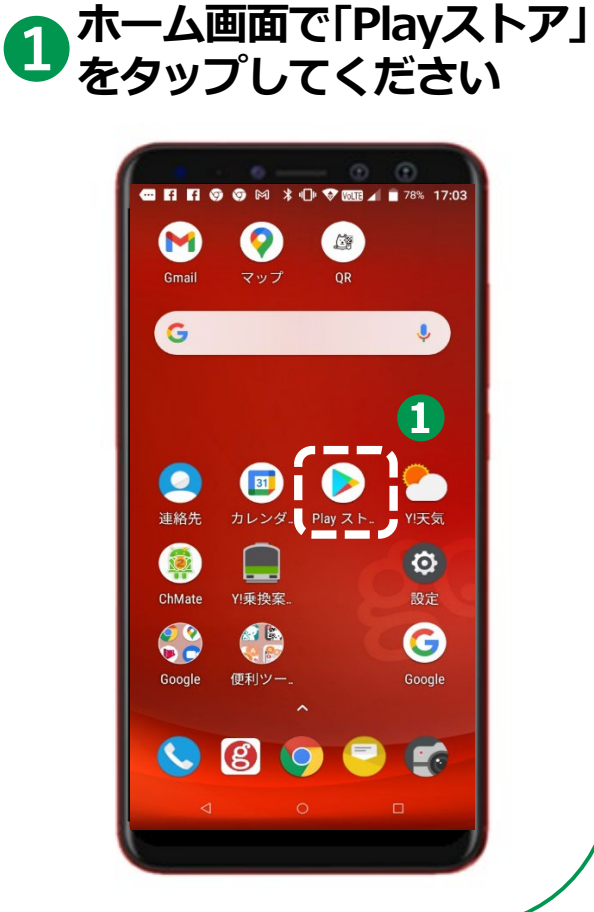

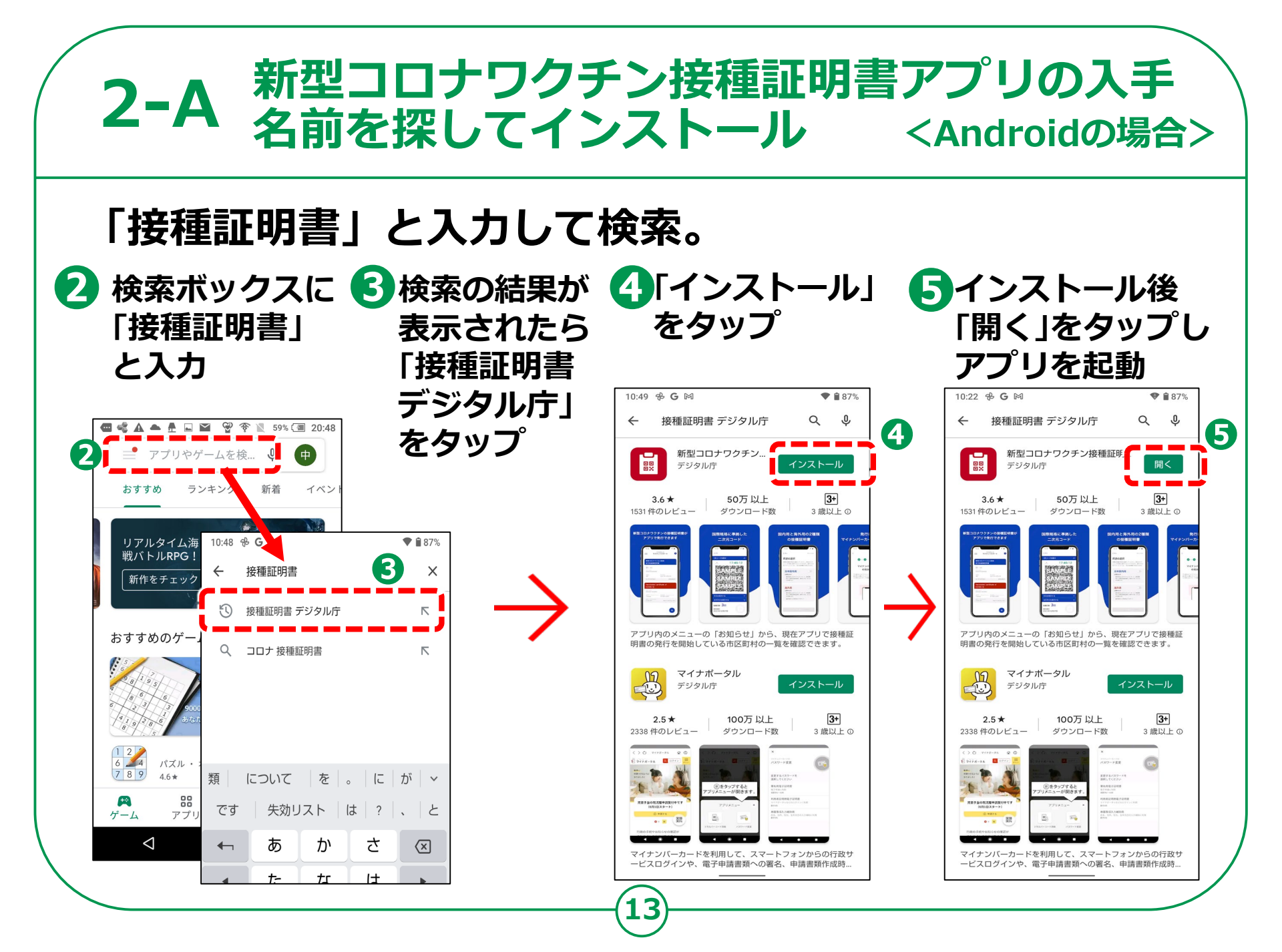

#### **2-B** 新型コロナワクチン接種証明書アプリの入手 App Storeからインストール <iPhoneの場合>

#### App Storeからアプリをインストールしましょう。

App Store(アップストア)からは色々なソフトが 入手できます。 ここにあるアプリは全てAppleの認証を得ていま すので安全性が保証されています。

「アイコン」「概要」「アプリ」App Storeに行き、<br/>アプリ(無料)をイン<br/>ストールしてみま<br/>しょうApp Store<br/>Apple

右の二次元コードを 読み取ることでも インストールの画面 が表示されます

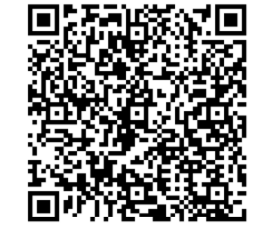

新型コロナワクチン接種証明書 アプリは、iOS13.7以上でないと インストールは出来ません iOS13.7以上、かつマイナンバー カード対応のスマートフォンをご 利用下さい

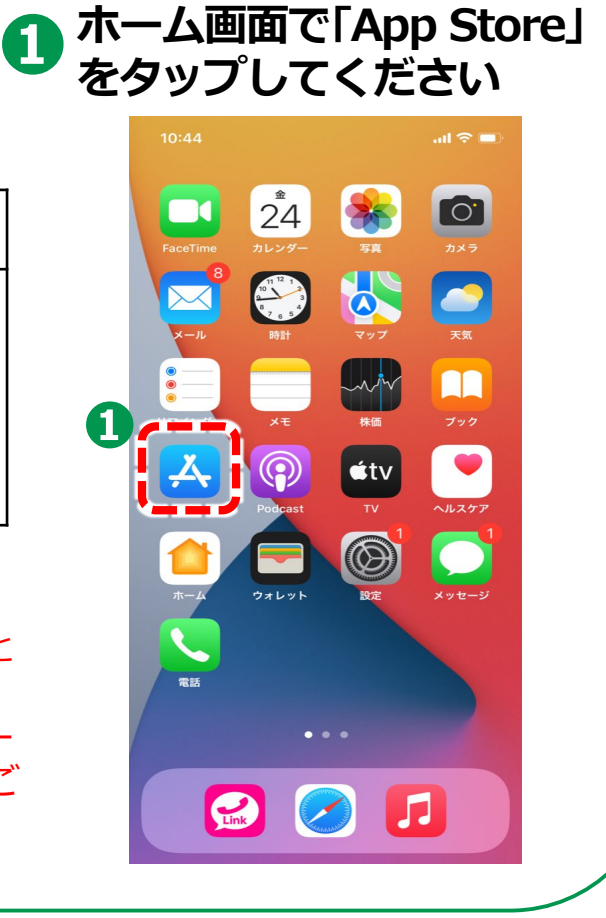

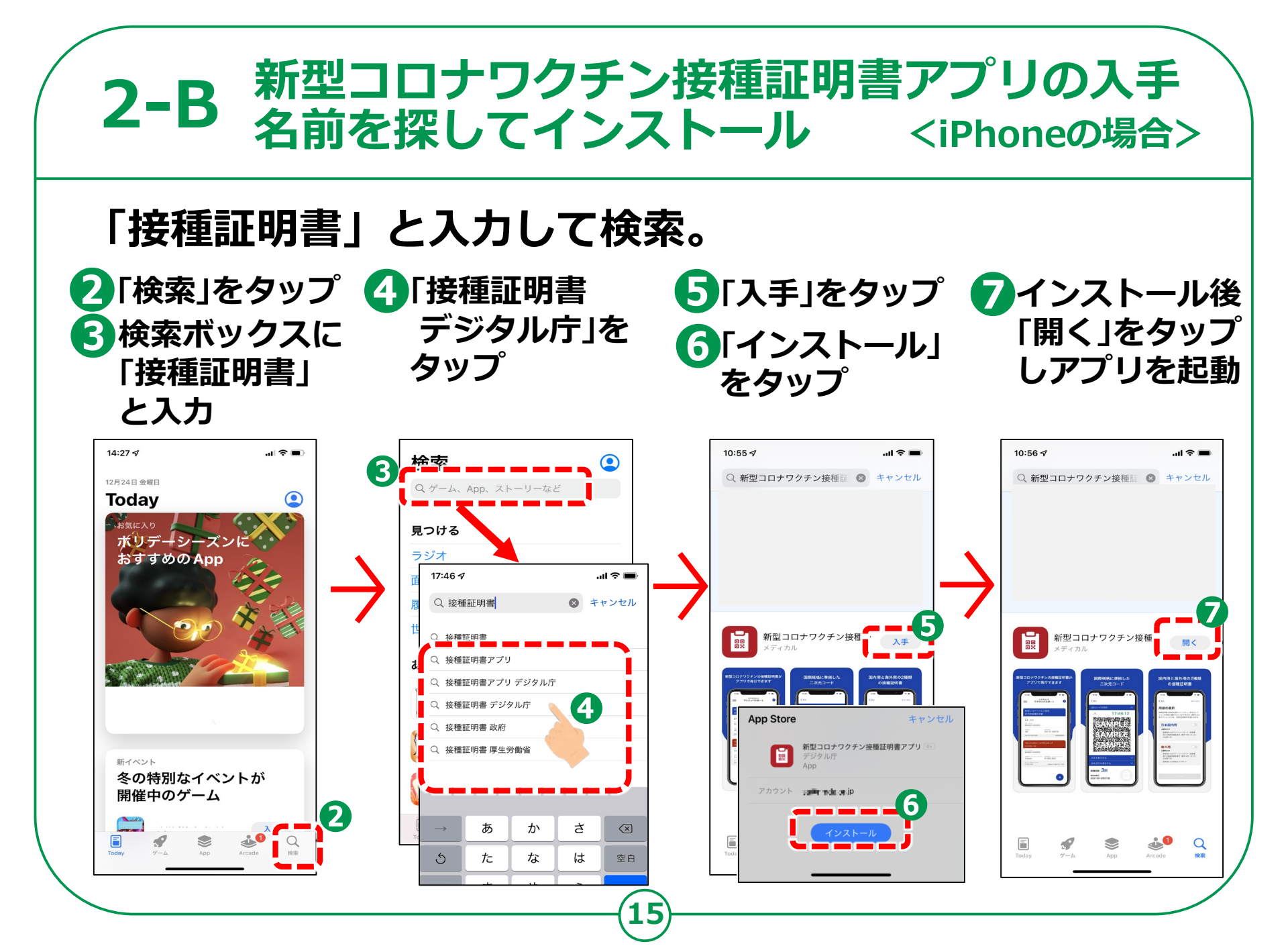

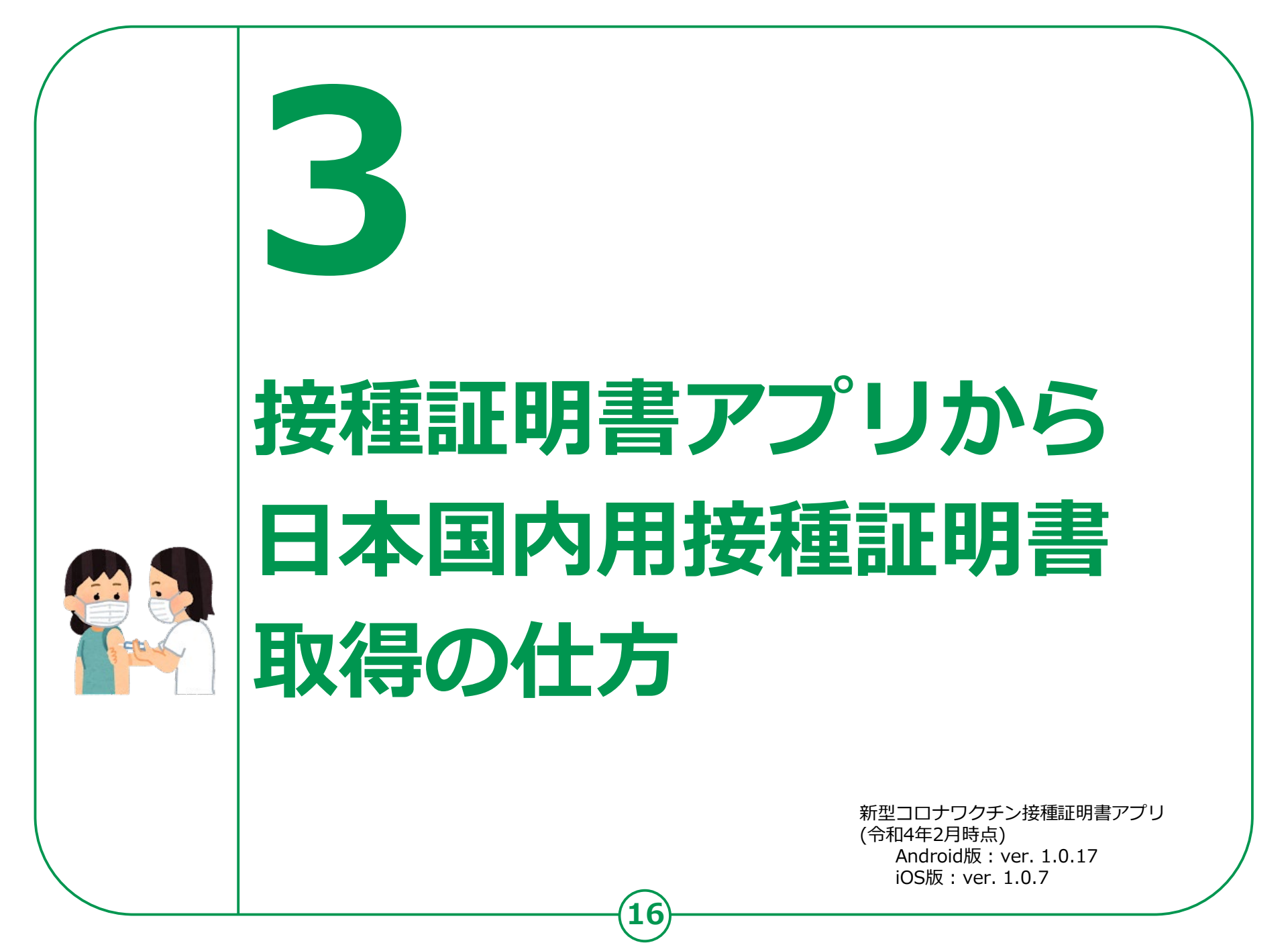

#### 3-A 接種証明書アプリから証明書取得の仕方 証明書取得の開始

#### スマホの最初の起動画面に作成されたアイコン をタップします。

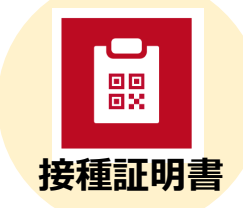

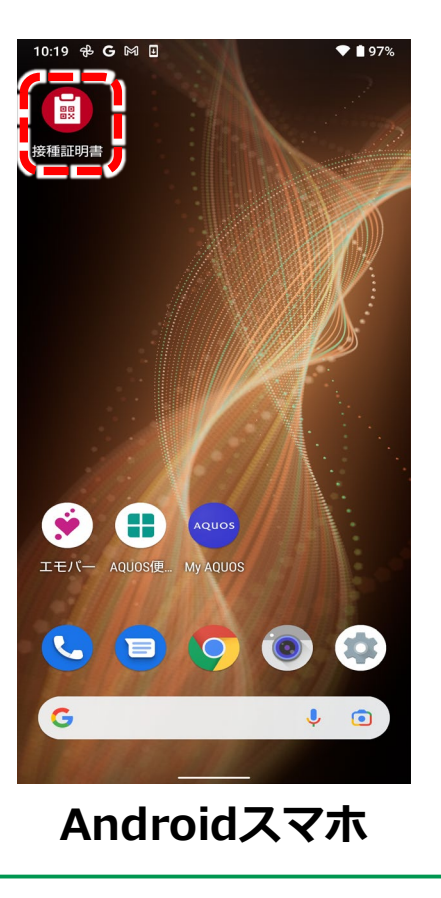

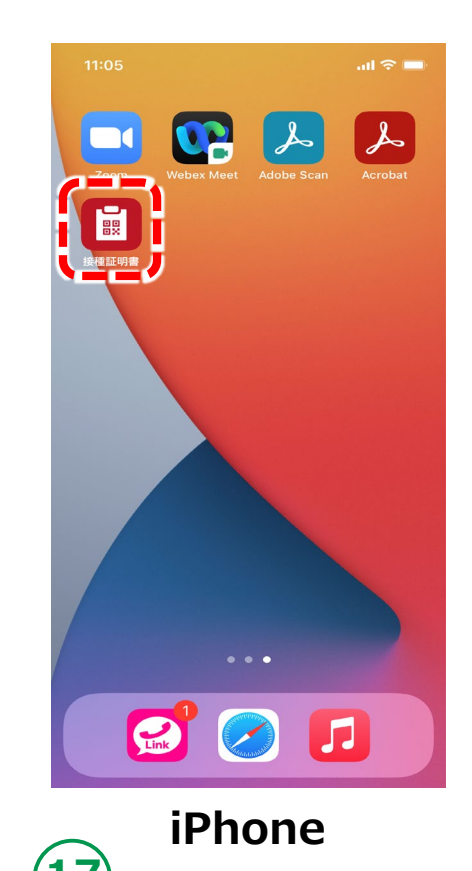

#### 3-A 接種証明書アプリから証明書取得の仕方 証明書取得の開始

#### インストールが完了すると起動画面が表示されます。

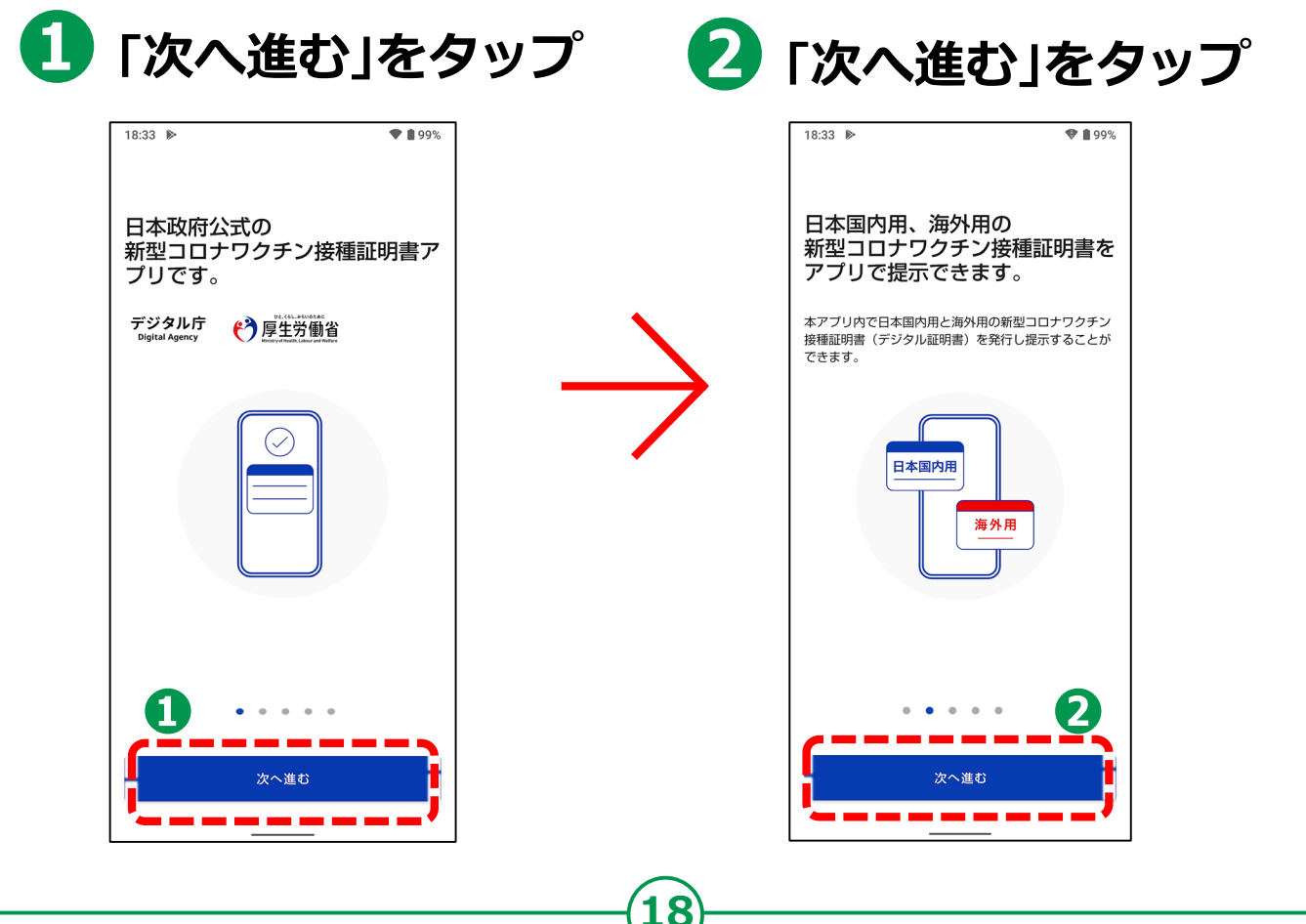

#### 3-A 接種証明書アプリから証明書取得の仕方 証明書取得の開始

#### 申請を進める前に注意事項を確認しましょう。

| 3「次へ進む」<br>をタップ                                                                                                    | ④「次へ進む」<br>をタップ                                   | 5 「同意する」にチェック<br>6 「次へ進む」をタップ                                                                                                    |
|----------------------------------------------------------------------------------------------------|---------------------------------------------------|----------------------------------------------------------------------------------------------------|
| 9:59 🗑 G 🛤 🛛                                                                                                    | 10:00 🗑 G 🛤 🖬 🆤 🗎 97%                             | 10:01 ▣ G № ▣ ●97%<br>利用規約                                                                                                    |
| 接種証明書の発行には<br>マイナンバーカードが必要です。<br>日本国内用の接種証明書の発行には、マイナンバーカー<br>ドとマイナンバーカードの券面事項入が補助用の時証番<br>号、約4月の接種証明書の発行には、さらにパスポート<br>が必要となります。<br>マイナンバーカード<br>- 日本国内用・海外用<br>培証番号<br>- 日本国内用・海外用<br>パスポート<br>- 海外用 | <ul> <li>         ・         ・         ・</li></ul> | <ul> <li>利用規約</li> <li>最終更新日:2021年12月1日</li> <li>本利用規約は、デジタル庁が提供する新型コ<br/>ロナワクチン接種証明書アブリ(以下、「本<br/>アブリ)という。)の利用に適用されます。<br/>本規約を参照して、承諾する、同意する、そ<br/>の他同様の用語が認識されたポタンやボック<br/>スをタッブ等すること(以下、総称して「承<br/>語」という。)により、利用者が個人とし<br/>て、又は利用者の法定代理人として、本規約<br/>に従うことに同意したことを認めるものとします。</li> <li>北もれ利者の法定代理人として、本規約<br/>に従うことに同意したことを認めるものとします。</li> <li>1.目約</li> <li>1.本規約は、デジタル庁が運営する<br/>本アブリの利用に関し、本アブリ<br/>の利用##に同意していただくこと</li> </ul> |
| 3<br>次へ進む                                                                                                    | <b>4</b><br>次へ進む                                  | 次へ進む                                                                                                    |

#### 接種証明書アプリから証明書取得の仕方 **3-B** 接種証明書用途の選択(日本国内用) 取得する接種証明書を選択しましょう。 取得したい証明書 1 3 「次へ進む」 「接種証明書を 発行」をタップ のボタンをタップ をタップ 18:35 🕨 💎 🛢 99% 10:05 **G** 🕅 🖪 ♥ 🛔 97% 新型コロナワクチン 2 $\leftarrow$ $\equiv$ 接種証明書アプリ 用途の選択 接種証明書の用途を選択してください。両方のオプショ ンを同時に選択することができます。選択された各オプ 2 発行済みの証明書はこちらに表示されます ションにつき、1枚の証明書が作成されます。 両方取得したい場合 日本国内用 は両方のボタンを選択 必要なもの ・請求者本人のマイナンバーカード(券)事項入力 補助用暗証番号(4桁)の入力が必要です) 1. 日本国内用に必要なもの ・請求者本人のマイナンバーカード(券面事項入力補助 用暗証番号(数字4桁)の入力が必要です) 海外用 2. 海外用に必要なもの ・請求者本人のマイナンバーカード(券面事項入力補助 必要なもの 用暗証番号(数字4桁)の入力が必要です) ・請求者本人のマイナンバーカード(券面事項入力 請求者本人の有効なパスポート 補助用暗証番号(4桁)の入力が必要です) 請求者本人の有効なパスポート

3

次へ進む

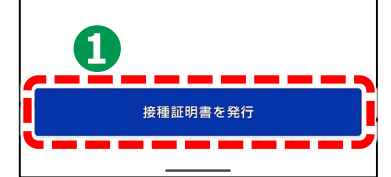

#### 3-C 接種証明書アプリから証明書取得の仕方 マイナンバーカードの読み取り マイナンバーカードを用意して読み込ませましょう。 2 「次へ」をタップ 券面事項入力補助用 暗証番号(数字4桁) を入力 10:07 **G** 🕅 🗉 **• •** 97% ● 券面事項入力補助用暗証番号は、マイ $\leftarrow$ ナンバーカードの受け取り時に設定し 1 ... 2 ... 3 た暗証番号です 暗証番号の入力 マイナンバーカードの券面事項入力補助用の暗証者 ● 暗証番号は、3回連続して間違えると (数字4桁) を入力してください。 不正利用防止のためロックがかかりま す。正しい暗証番号を入力してくださ い 2 3 4 5 6 ● 暗証番号がロックされてしまった場合 は、お住まいの自治体(住民票のある 7 8 2 自治体)の窓口で、暗証番号の再設定 削除 0 が必要になります

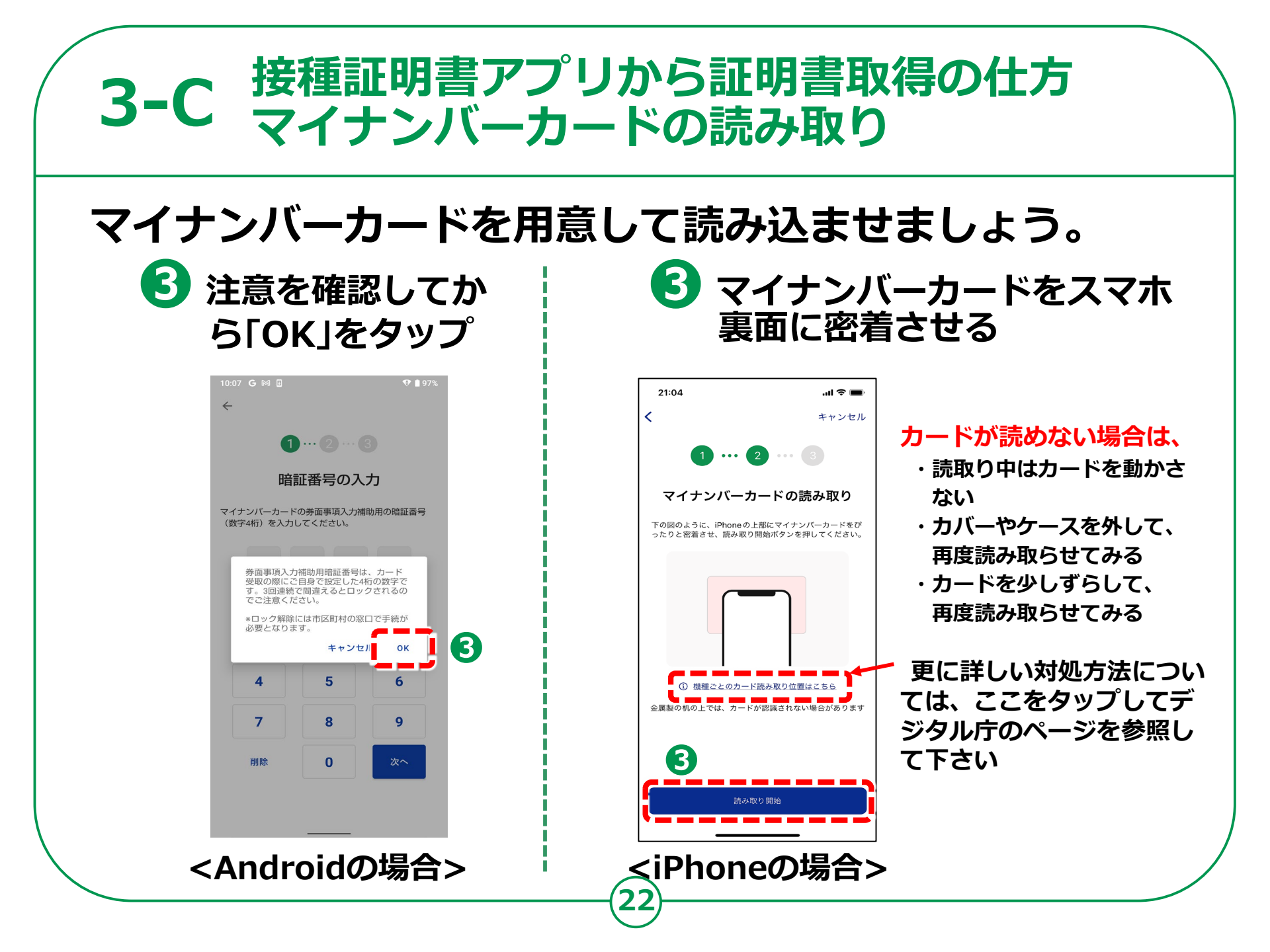

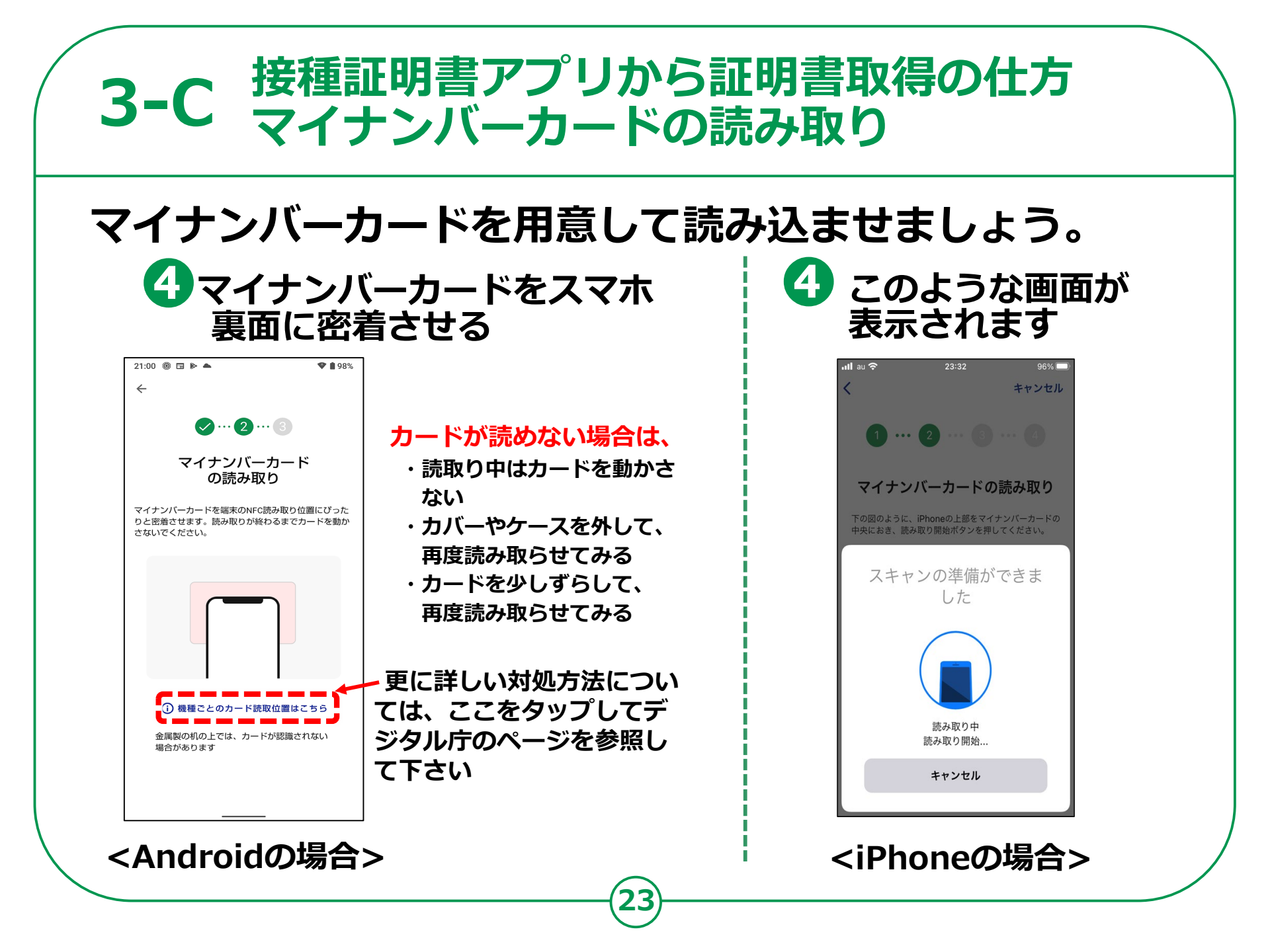

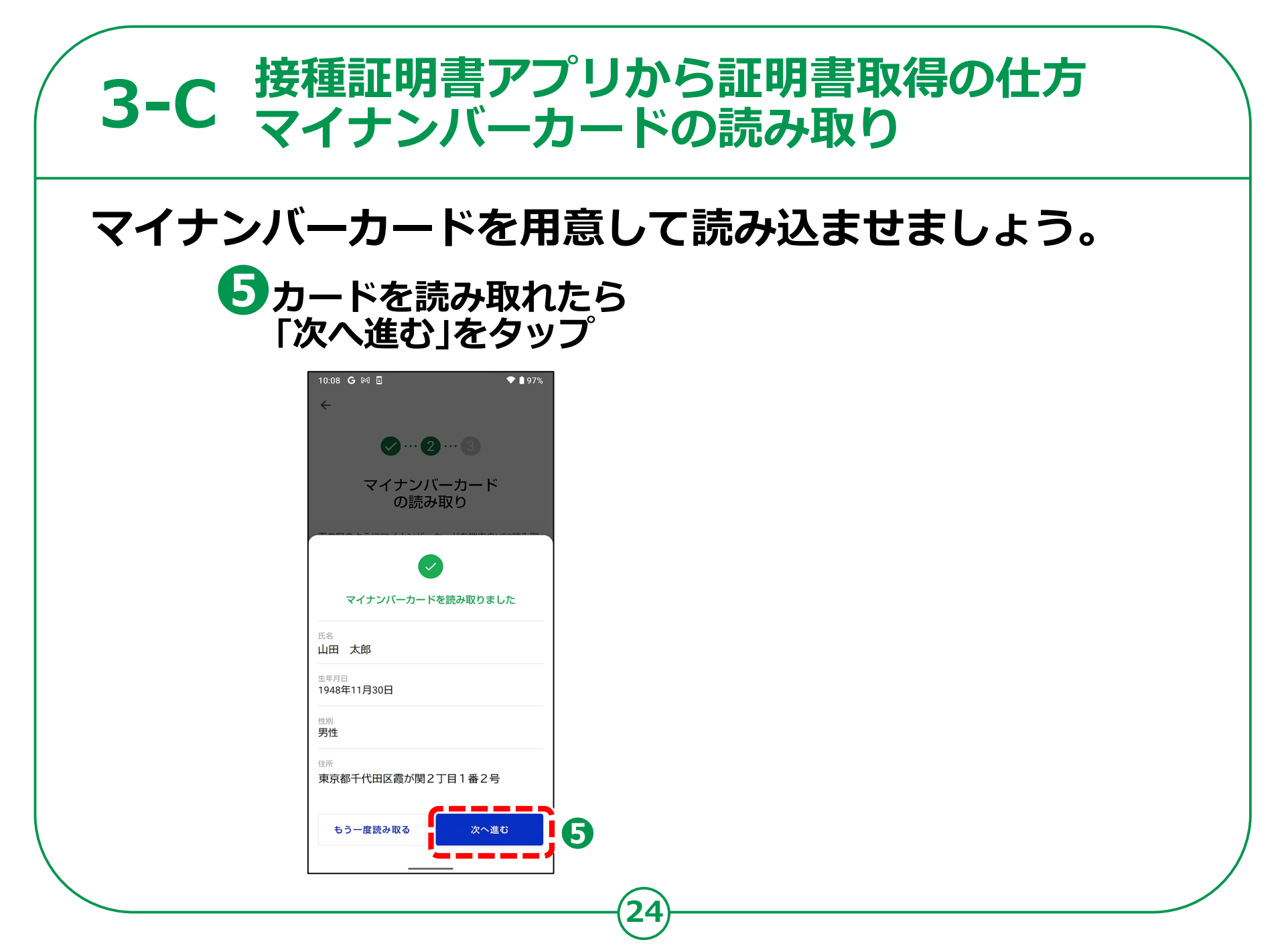

#### 3-D 接種証明書アプリから証明書取得の仕方 請求先自治体の選択

#### 請求先の自治体を選択しましょう。

 ワクチン接種時に、ご自身がお住まいになられていた 自治体(市区町村)を選択し、「ワクチン接種記録を検索」をタップ

| 10:09 G 🕅 🗄                             | 🎔 🛔 97% |  |  |
|-----------------------------------------|---------|--|--|
| ~                                       |         |  |  |
| ⊘…⊘…3                                   |         |  |  |
| 自治体の選択                                  |         |  |  |
| ワクチン接種時にお住まいの自治体を選<br>い。ワクチン接種記録を検索します。 | 択してくださ  |  |  |
| 都道府県                                    |         |  |  |
| 東京都                                     | -       |  |  |
|                                         |         |  |  |
| 市区町村                                    |         |  |  |
| 目黒区                                     | ~       |  |  |
|                                         |         |  |  |
|                                         |         |  |  |
|                                         |         |  |  |
|                                         | •       |  |  |
| <u></u>                                 |         |  |  |
| ワクチン接種記録を検索                             |         |  |  |
| <b>~~~~</b> ~~~~~                       |         |  |  |

- 接種記録は、ご自身がお住まいの自治体(住民票 のある市区町村)で管理しています
- 左の画面の「自治体の選択」では、ワクチン接種時にご自身がお住まいになられていた自治体(住民票のある市区町村)を選択してください
- 実際にワクチンを接種した場所が、職域接種や自 衛隊の会場等で、ご自身がお住まいになられてい る市区町村ではない場合であっても、接種した際 にお住まいになられている市区町村を選択してく ださい
- 転居等により、1回目と2回目の接種時でお住まいの市区町村が異なるような場合(住民票を移された場合)は、それぞれの市区町村を選んで複数回取得してください

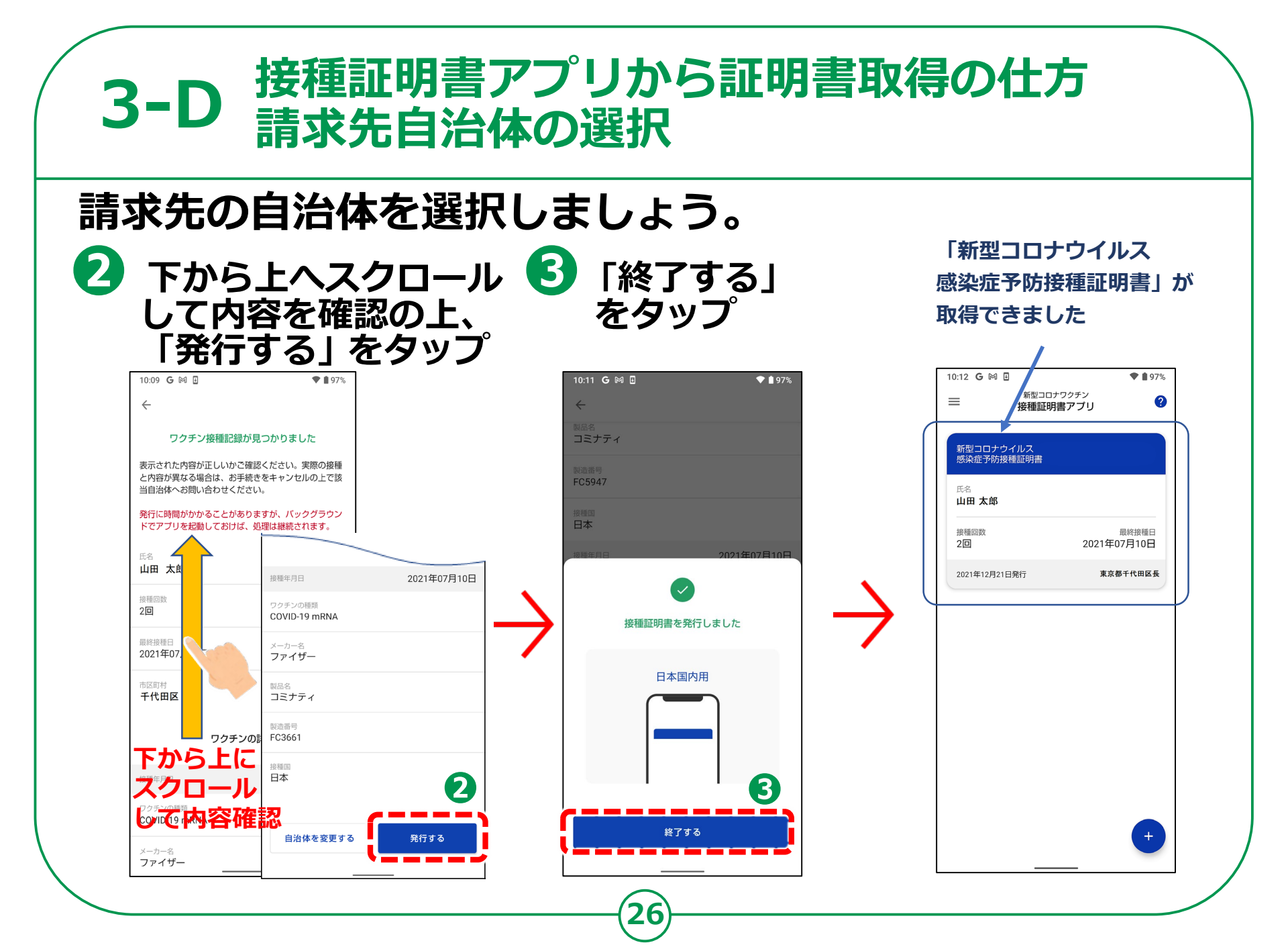

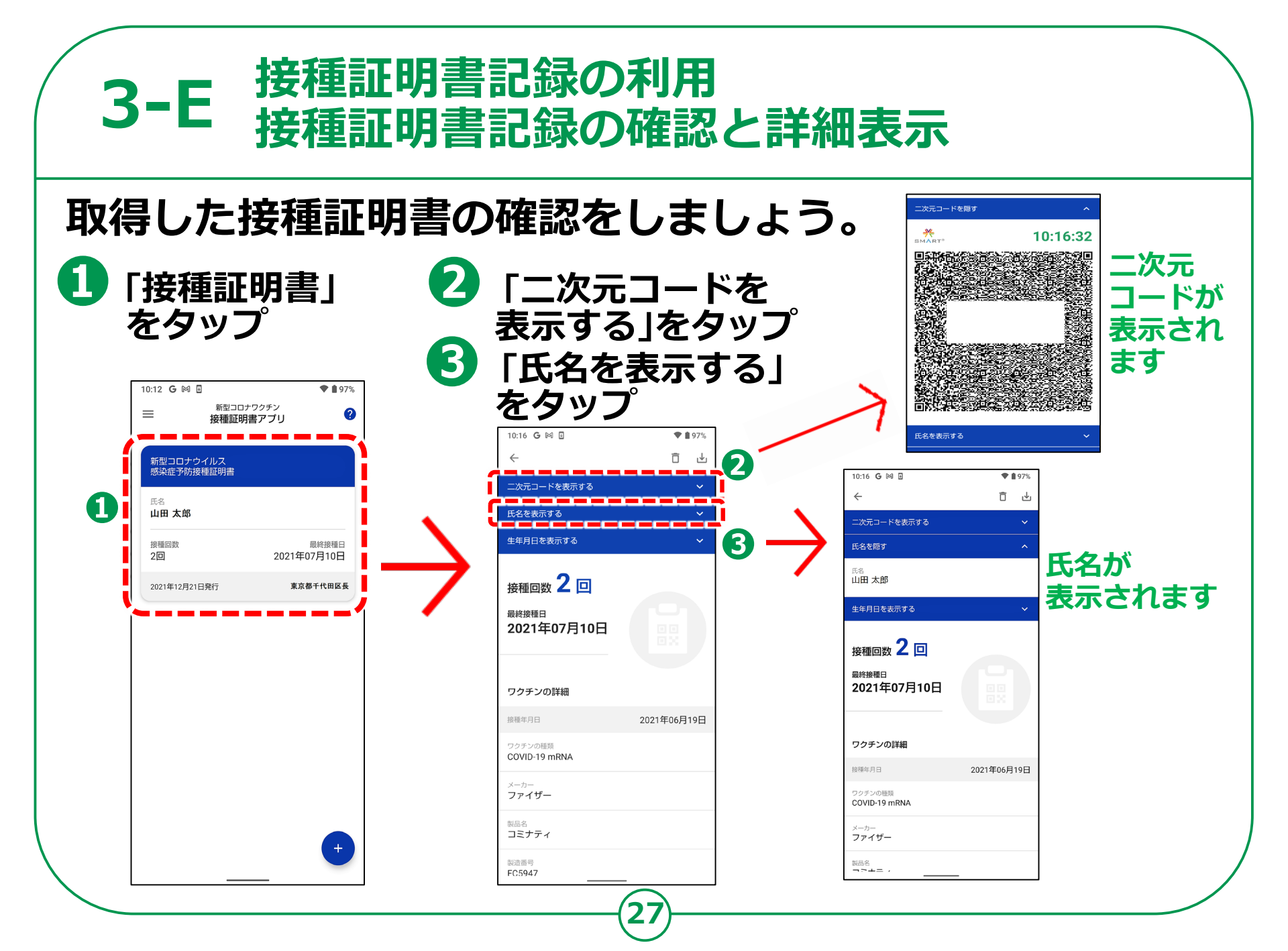

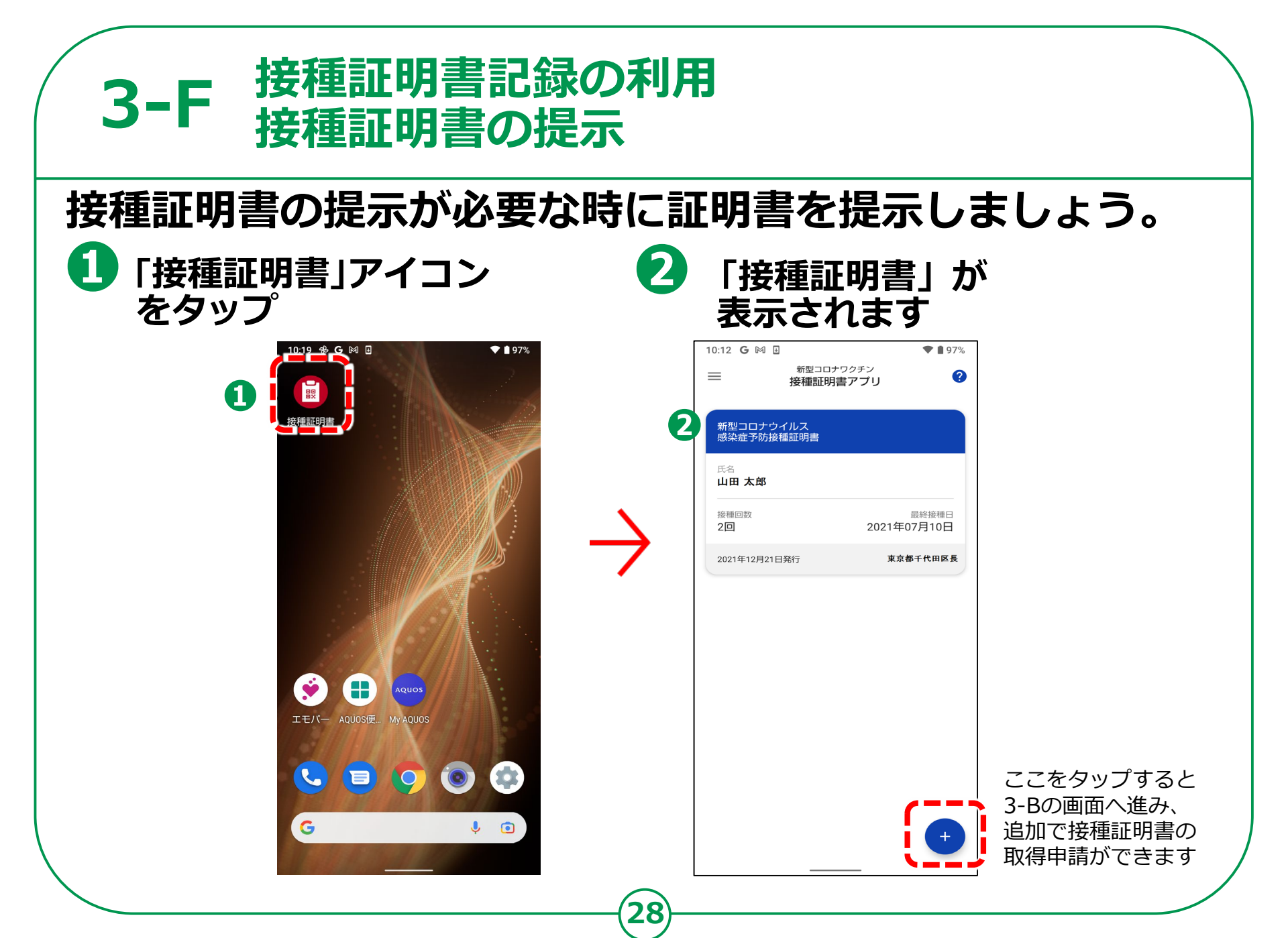

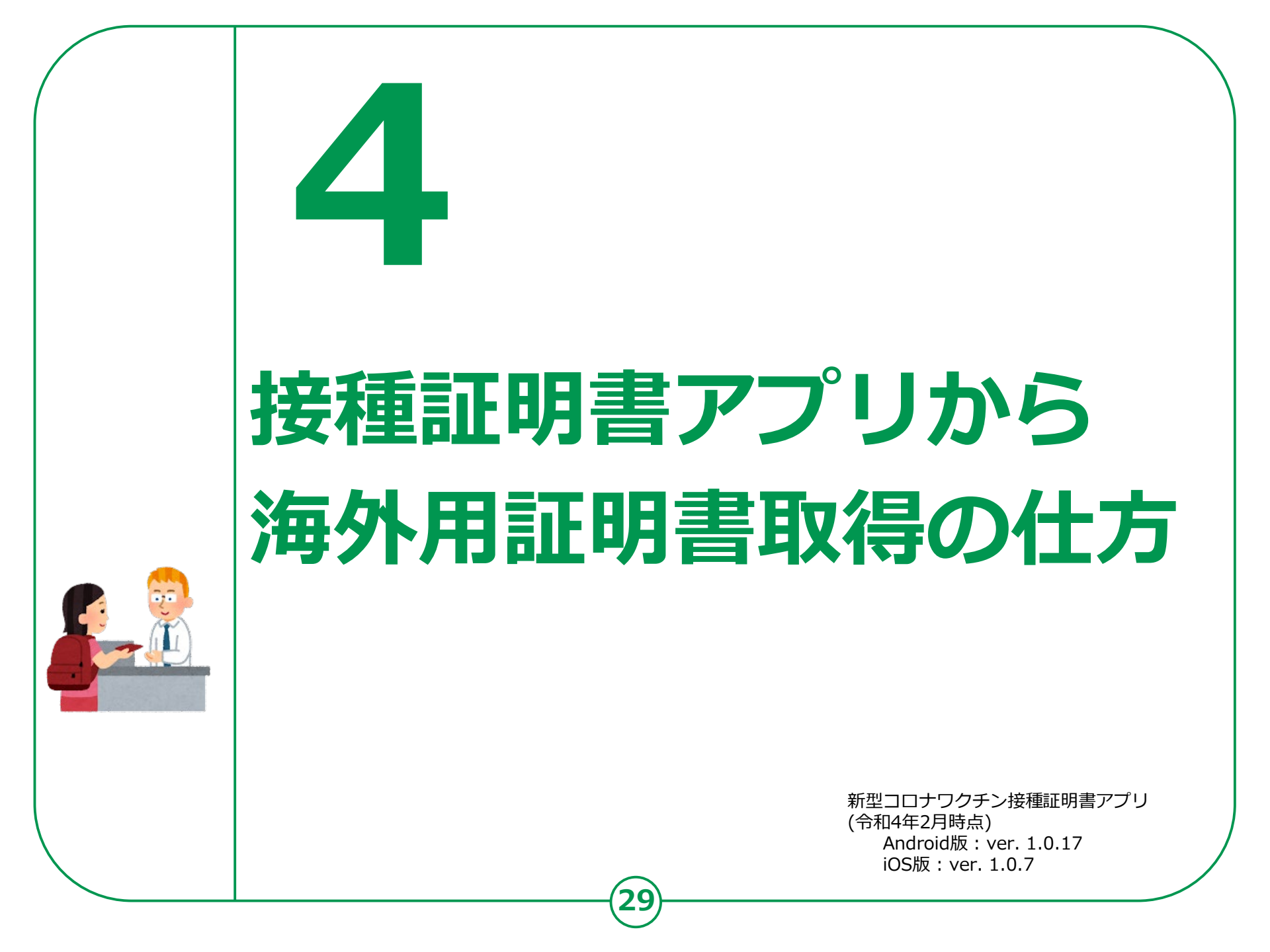

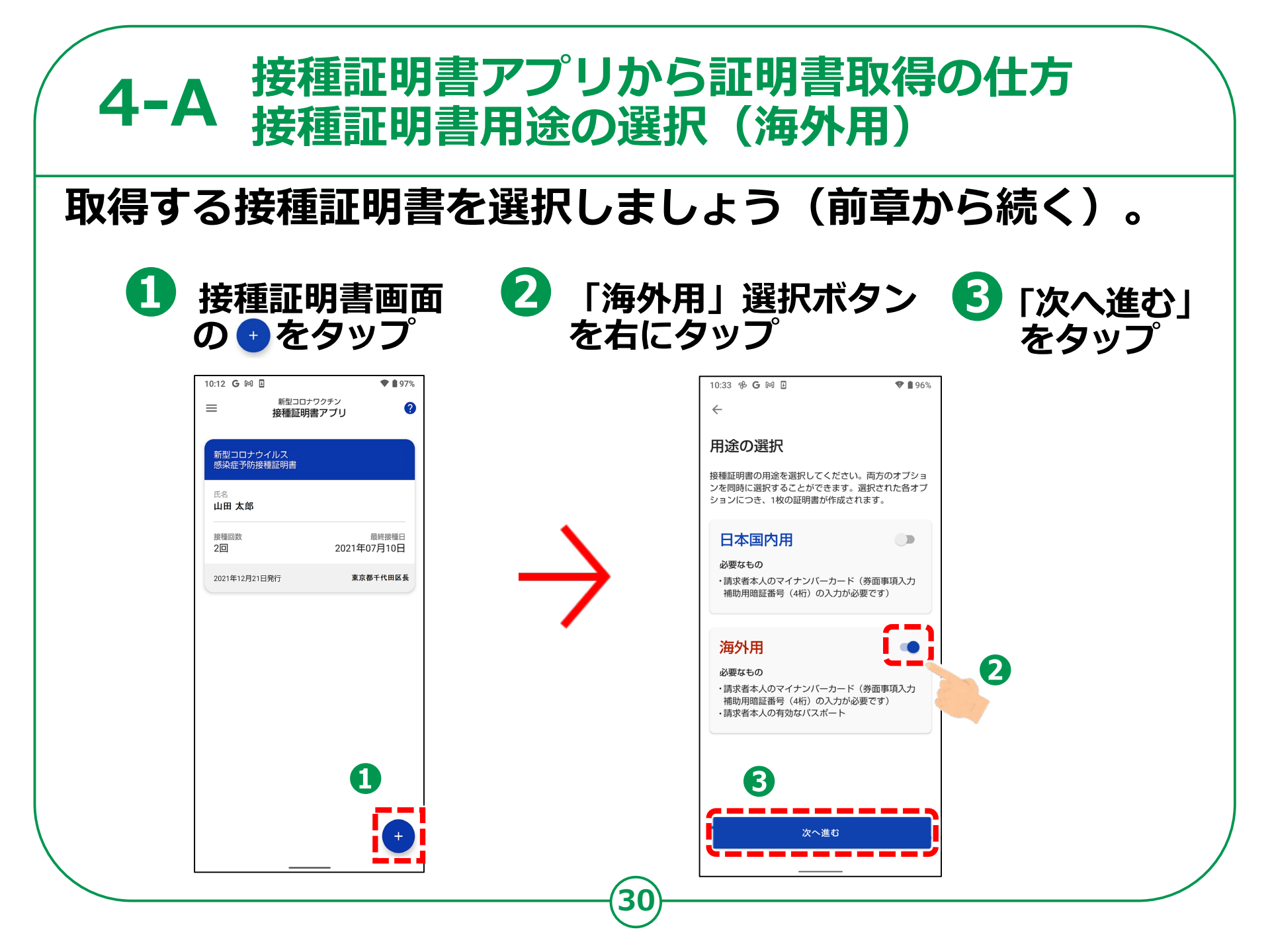

#### 接種証明書アプリから証明書取得の仕方 4-B タイナンバーカードの読み取り マイナンバーカードを用意して読み込ませましょう。 2 「次へ」をタップ 券面事項入力補助用 暗証番号(数字4桁) を入力 10:07 **G** 🕅 🗉 **• •** 97% ● 券面事項入力補助用暗証番号は、マイ $\leftarrow$ ナンバーカードの受け取り時に設定し 1...2...3 た暗証番号です 暗証番号の入力 マイナンバーカードの券面事項入力補助用の暗証 ● 暗証番号は、3回連続して間違えると 不正利用防止のためロックがかかりま す。正しい暗証番号を入力してくださ い 2 3 4 5 6 ● 暗証番号がロックされてしまった場合 は、お住いの自治体(住民票のある自 2 7 8 治体)の窓口で、暗証番号の再設定が 削除 0 必要になります

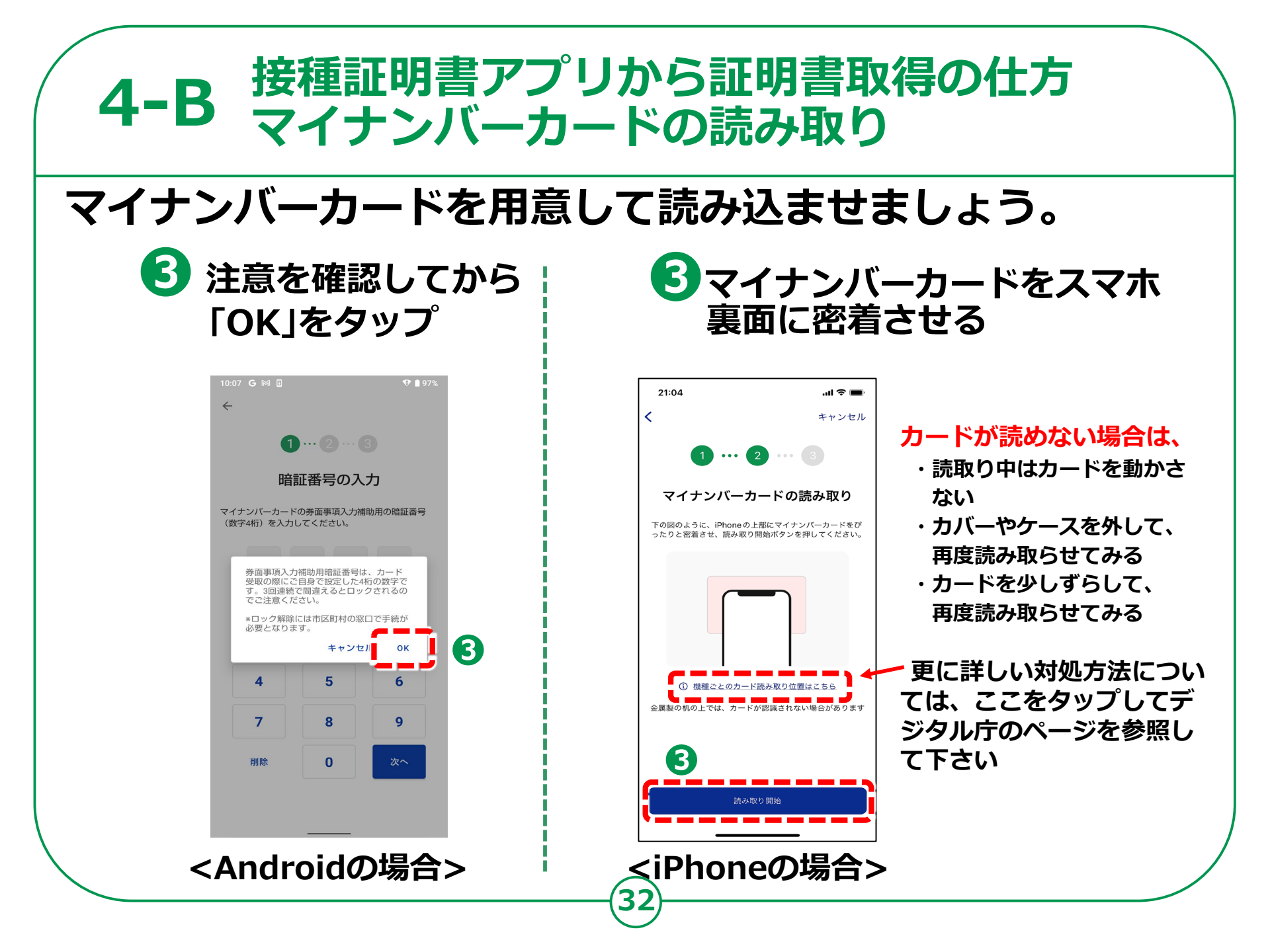

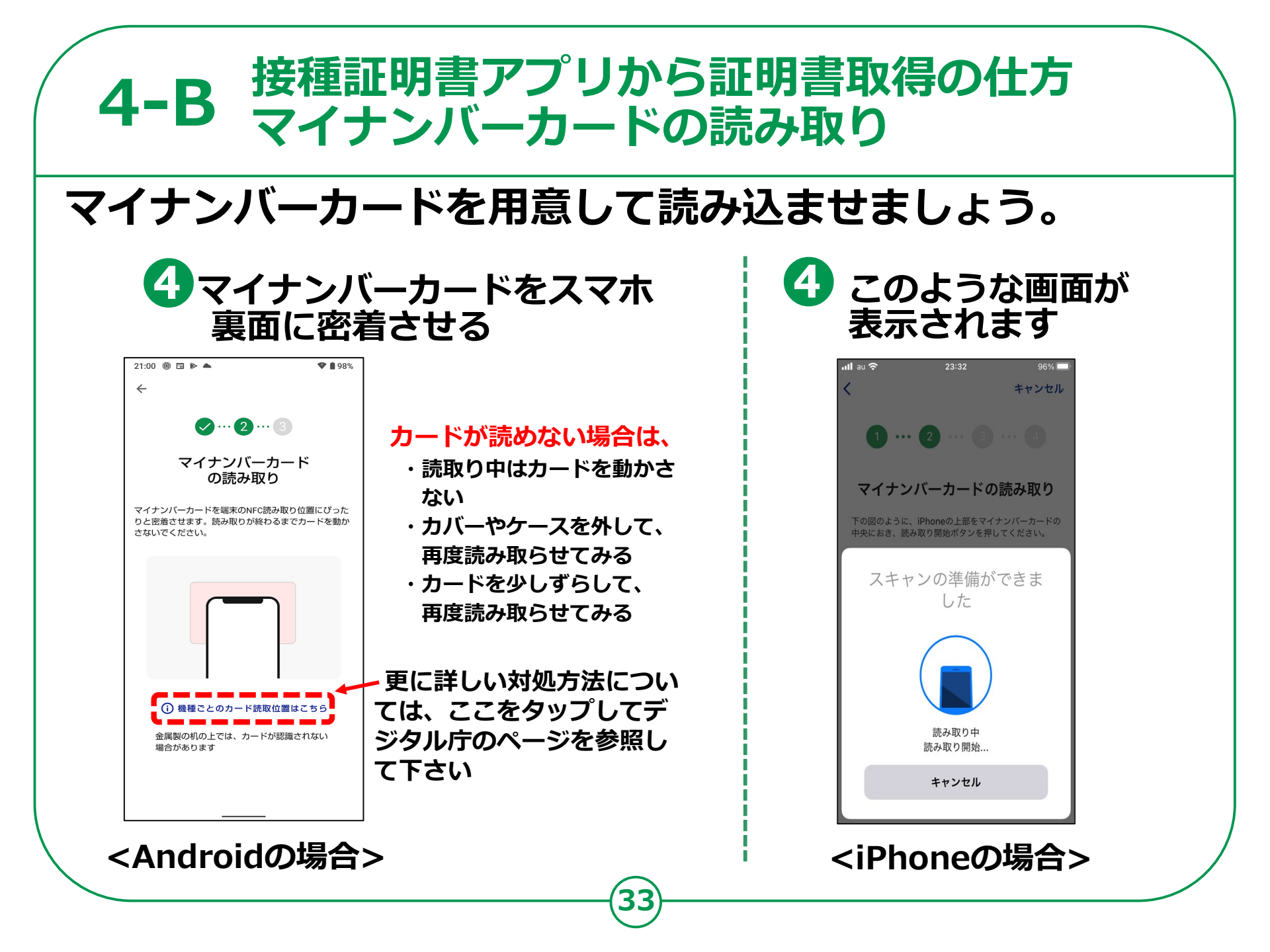

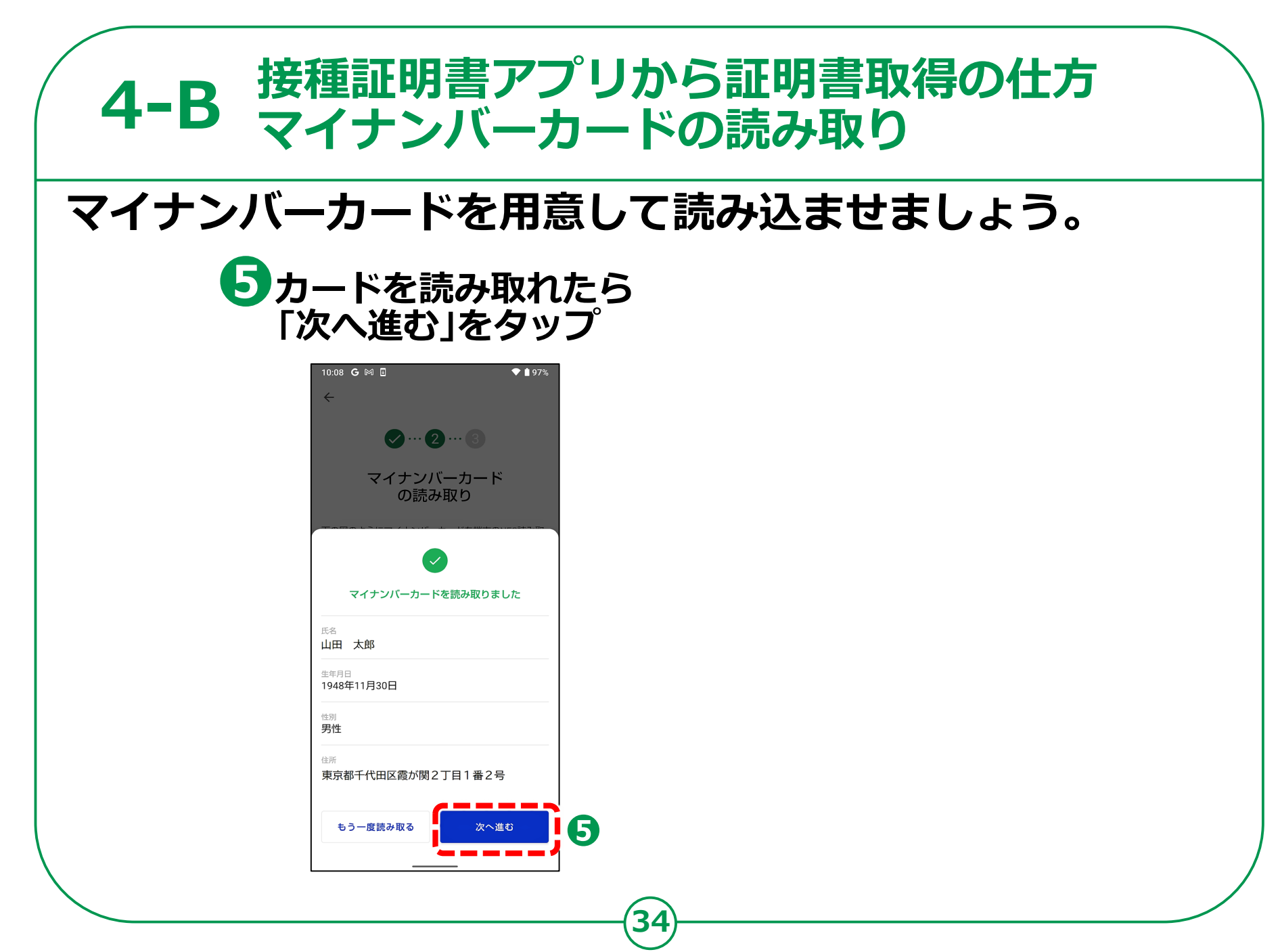

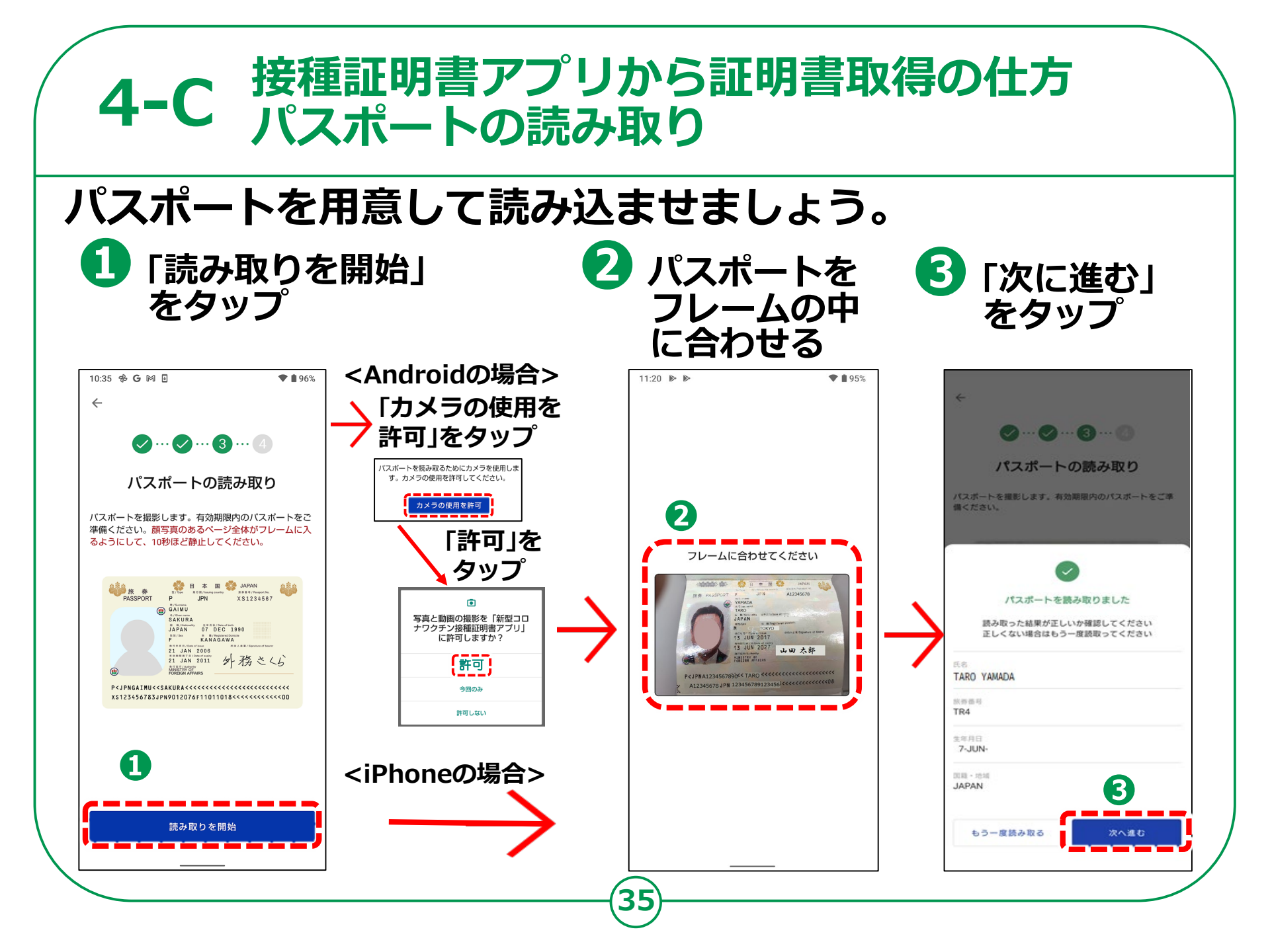

#### 4-D 接種証明書アプリから証明書取得の仕方 請求先自治体の選択

#### 請求先の自治体を選択しましょう。

 ワクチン接種時に、ご自身がお住まいになられていた 自治体(市区町村)を選択し、「ワクチン接種記録を検索」をタップ

| 10:09 <b>G</b> 🕅 🗄               | 🎔 🛔 97%             |  |  |
|----------------------------------|---------------------|--|--|
| <i>←</i>                         |                     |  |  |
|                                  |                     |  |  |
|                                  | 3                   |  |  |
| 自治体の選択                           |                     |  |  |
| ワクチン接種時にお住まいの自<br>い。ワクチン接種記録を検索し | ∄治体を選択してくださ<br>√ます。 |  |  |
| 都道府県                             |                     |  |  |
| 東京都                              | *                   |  |  |
|                                  |                     |  |  |
| 市区町村                             |                     |  |  |
| 目黒区                              | *                   |  |  |
|                                  |                     |  |  |
|                                  |                     |  |  |
|                                  |                     |  |  |
|                                  | •                   |  |  |
|                                  | <b>U</b>            |  |  |
| ワクチ <u>ン接種</u> !                 | 記録を検索               |  |  |
|                                  |                     |  |  |
|                                  |                     |  |  |

- 接種記録は、ご自身がお住まいの自治体(住民票のある市区町村)で管理しています
- 左の画面の「自治体の選択」では、ワクチン接種時にご自身がお住まいになられていた自治体(住民票のある市区町村)を選択してください
- 実際にワクチンを接種した場所が、職域接種や自 衛隊の会場等で、ご自身がお住まいになられてい る市区町村ではない場合であっても、接種した際 にお住まいになられている市区町村を選択してく ださい
- 転居等により、1回目と2回目の接種時でお住まいの市区町村が異なるような場合(住民票を移された場合)は、それぞれの市区町村を選んで複数回取得してください

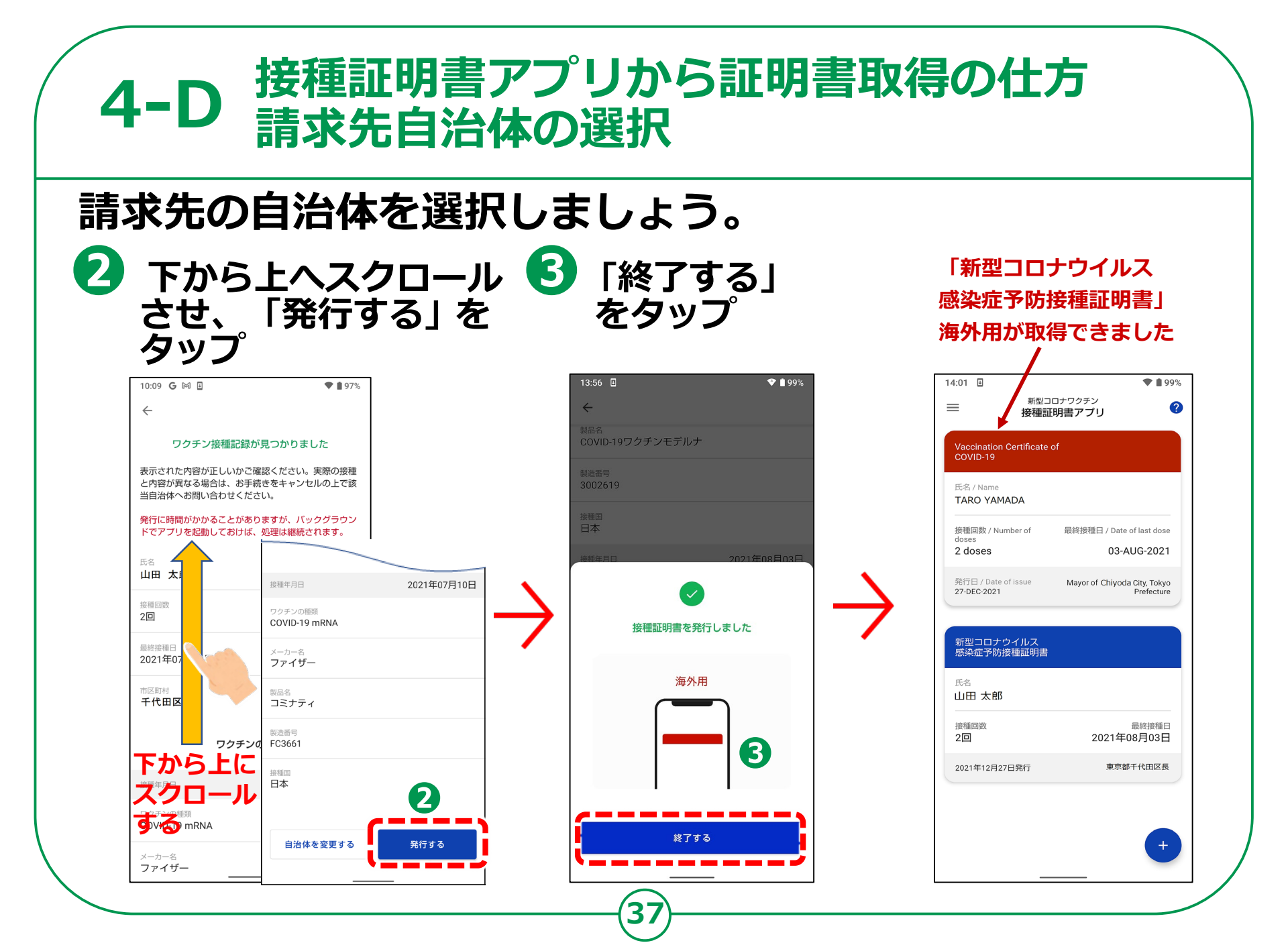

#### 4-E 接種証明書記録の利用 接種証明書記録の確認と詳細表示

#### 発行された証明書を表示しましょう。

#### Vaccination Certificate of COVID-19 をタップ

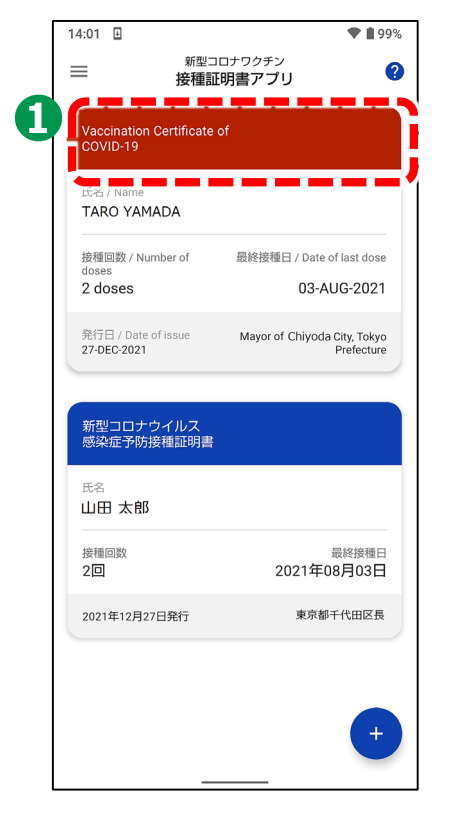

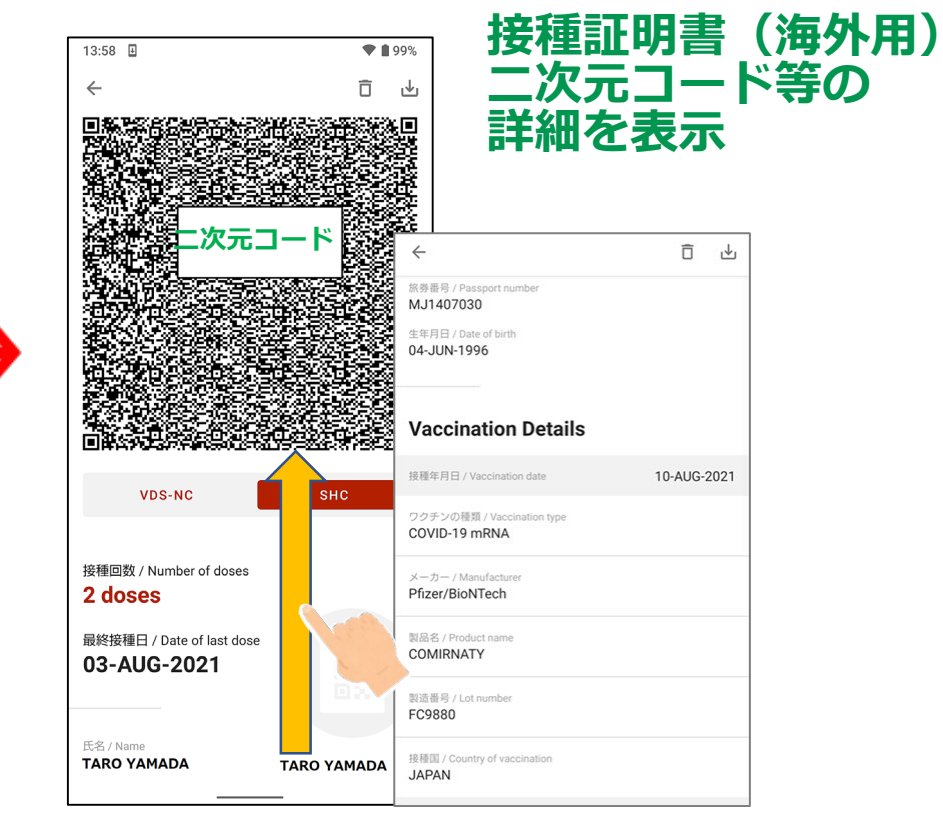

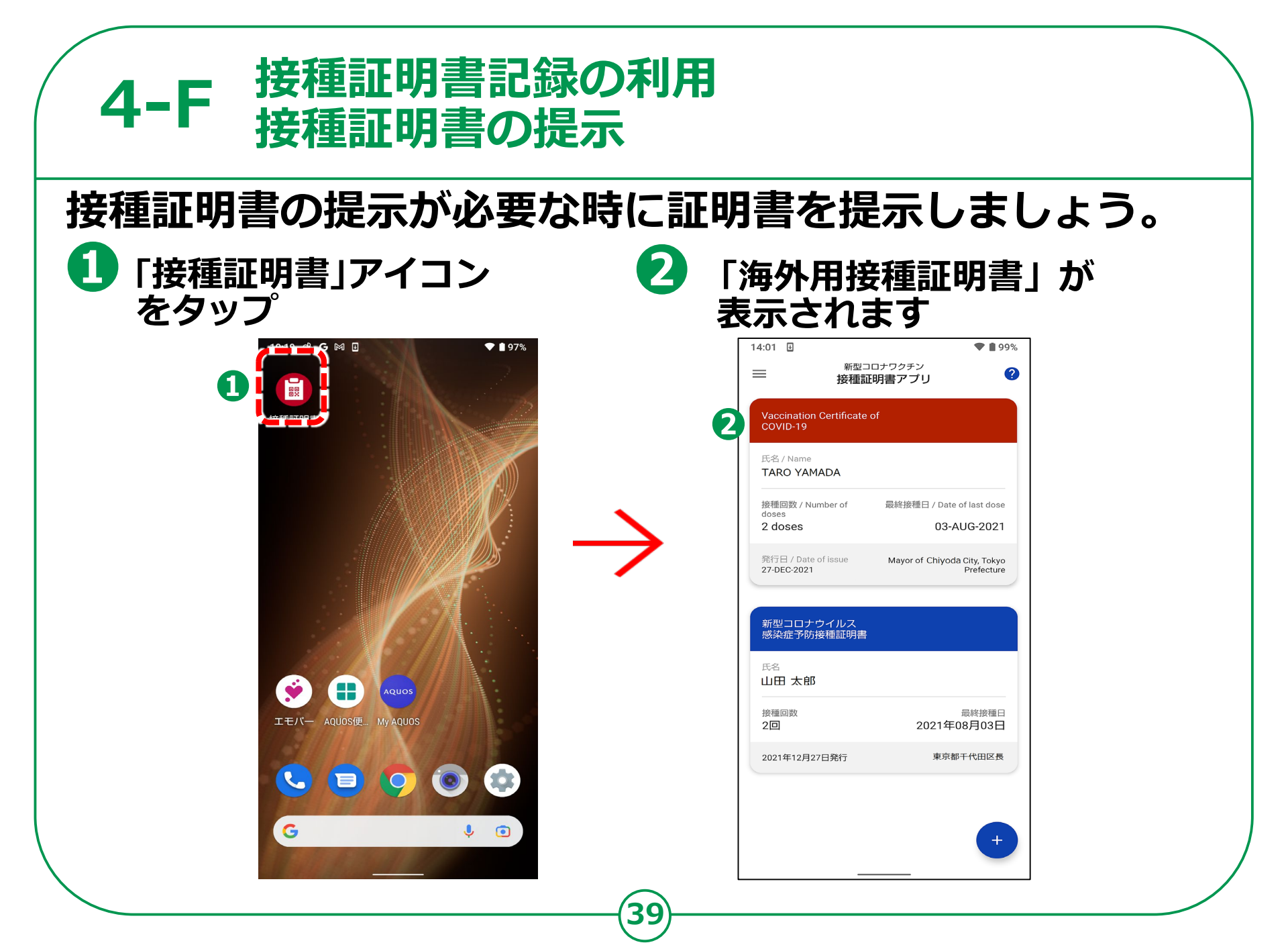

#### デジタル庁接種証明書のお問い合わせ

#### よくある質問、お問い合わせ先はこちら

#### https://www.digital.go.jp/policies/ vaccinecert\_faq/

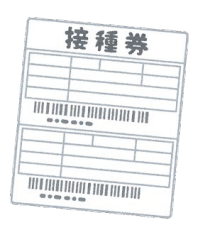

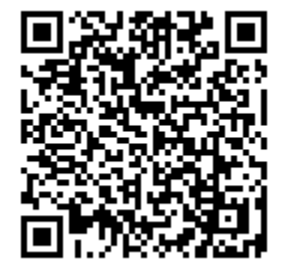

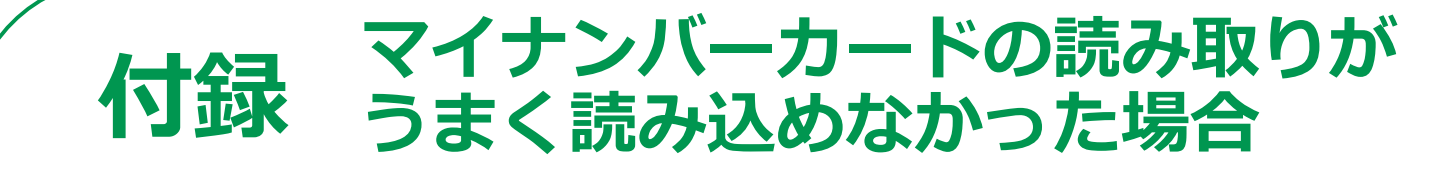

#### もしマイナンバーカードがうまく読み込めなかったら

こ自分のスマホがマイナンバーカードに対応しているか確認するには

https://www2.jpki.go.jp/prepare/pdf/nfclist.pdf

総務省「マイナンバーカードでマイナポイント」 ホームページ マイナンバーカード対応機器一覧 (一部検証できていない機種も有ります)

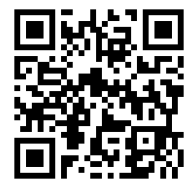

#### ご自分のスマホの最適なカードの読み取り位置を確認するには

#### <Androidの場合>

https://mynumbercard.point.soumu.go.jp/flow/mykey-get /howtoread/androidfaq.html

総務省「マイナンバーカードで マイナポイント」ホームページ Androidメーカー別読み取り位置

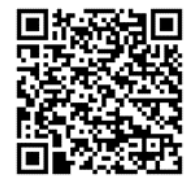

#### <iPhoneの場合>

https://mynumbercard.point.soumu.go.jp/flow/mykey-get/howtoread/iphonefaq.html

総務省「マイナンバーカードで マイナポイント」ホームページ iPhone読み取り位置

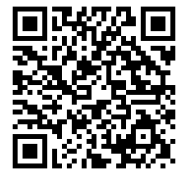